Z990002-D06-12

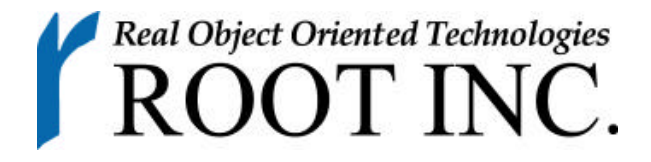

# RGW シリーズ 設定マニュアル

Ver2.2 対応

ルート株式会社

| 目次          |                           | 0          |
|-------------|---------------------------|------------|
| 1. 武江<br>11 | Eの方法                      | . 8<br>. 8 |
| 1.1.        | 19款(7)72                  | 0.0        |
| 1.2.        | コーザモードと特権モード              | . J<br>9   |
| 1.0.        | コマンドラインシェルによる設定           | . 0        |
| 1.5         | コマンドラインシェル機能一覧            | 10         |
| 1.6         | コマンドー覧                    | 11         |
| 1.7.        | 各コマンドの説明                  | 14         |
| 1.7.        | 1 パスワードの設定                | 14         |
| 1.7.        | 2 ホスト名の設定                 | 14         |
| 1.7.        | 3 IP アドレスの設定              | 14         |
| 1.7.        | 4 静的ルートの設定                | 15         |
| 1.7.        | 5 静的ルートの削除                | 15         |
| 1.7.        | 6 ICMP Redirect 送出の設定     | 15         |
| 1.7.        | 7 無線周波数の設定                | 16         |
| 1.7.        | 8 無線送信速度の設定               | 16         |
| 1.7.        | 9 無線 WEP 機能設定             | 17         |
| 1.7.        | 10 無線 WEP キー番号設定          | 17         |
| 1.7.        | 11 無線 WEP キー値設定           | 17         |
| 1.7.        | 12 無線ポートタイプの設定            | 17         |
| 1.7.        | 13 無線ネットワーク名の設定           | 18         |
| 1.7.        | 14 無線ステーション名の設定           | 18         |
| 1.7.        | 15 無線インフラストラクチャ・モード親機への切替 | 18         |
| 1.7.        | 16 無線 SSID の設定            | 19         |
| 1.7.        | 17 MAC アドレス・フィルター         | 19         |
| 1.7.        | 18 MAC アドレス・フィルターの削除      | 19         |
| 1.7.        | 19 RIP を使用するか否かの設定        | 19         |
| 1.7.        | 20 RIP を静的経路を送信するか否かの設定   | 20         |
| 1.7.        | 21 RIP の動作の設定             | 20         |
| 1.7.        | 22 RIP のバージョンの設定          | 20         |
| 1.7.        | 23 フィルターを使用するか否かの設定       | 20         |
| 1.7.        | 24 フィルターの設定               | 21         |
| 1.7.        | 25 フィルターの削除               | 22         |
| 1.7.        | 26 NAT を使用するか否かの設定        | 22         |
| 1.7.        | 27 NAT の map アクションの設定     | 22         |
| 1.7.        | 28 NAT の bimap アクションの設定   | 23         |

| 1.7.29 NAT の map-block アクションの設定   | . 23 |
|-----------------------------------|------|
| 1.7.30 NAT の rdr アクションの設定         | . 24 |
| 1.7.31 NAT の削除                    | . 24 |
| 1.7.32 DHCP サーバを使用するか否かの設定        | . 25 |
| 1.7.33 DHCP サーバで配布する IP アドレスの設定   | . 25 |
| 1.7.34 DHCP サーバで配布する IP アドレスの有効期限 | . 25 |
| 1.7.35 DHCP サーバで配布する DNS サーバの設定   | 25   |
| 1.7.36 DHCP サーバで配布する DNS サーバの削除   | 25   |
| 1.7.37 DHCP サーバで配布するドメイン名の設定      | . 26 |
| 1.7.38 DHCP サーバで配布するデフォルトルートの設定   | . 26 |
| 1.7.39 DHCP リレーエージェントの設定          | . 26 |
| 1.7.40 SNMP サーバ機能を使用するか否かの設定      | . 26 |
| 1.7.41 SNMP コミュニティー名の設定           | . 26 |
| 1.7.42 SNMP の location の設定        | . 27 |
| 1.7.43 SNMP の contact の設定         | . 27 |
| 1.7.44 SNMP のアクセスの設定              | . 27 |
| 1.7.45 SNMP TRAP の設定              | . 27 |
| 1.7.46 syslog 機能を使用するか否かの設定       | . 28 |
| 1.7.47 syslog を転送するホストの設定         | . 28 |
| 1.7.48 syslog を転送するファシリティの設定      | . 28 |
| 1.7.49 syslog を転送するファシリティの削除      | . 28 |
| 1.7.50 SSH のホストキーの生成              | . 29 |
| 1.7.51 SSH の認証方法の設定               | . 29 |
| 1.7.52 SSH の公開鍵のダウンロード            | . 29 |
| 1.7.53 SSH の使用するバージョンの切り替え        | . 30 |
| 1.7.54 telnet アクセスの設定             | . 30 |
| 1.7.55 http アクセスの設定               | . 30 |
| 1.7.56 monitor アクセスの設定            | . 31 |
| 1.7.57 SSH アクセスの設定                | . 31 |
| 1.7.58 保存                         | . 31 |
| 1.7.59 ARP の削除                    | . 32 |
| 1.7.60 設定を tftp でロード              | . 32 |
| 1.7.61 コールドスタート                   | . 32 |
| 1.7.62 ファームウェアのアップデート             | . 32 |
| 1.7.63 タイムゾーンの追加                  | . 33 |
| 1.7.64 タイムゾーンの表示                  | . 33 |

|                                                                                                    | . 33                                                                                                    |
|----------------------------------------------------------------------------------------------------|----------------------------------------------------------------------------------------------------|
| 1.7.66 NTP を使用するか否かの設定                                                                                                    | . 33                                                                                                    |
| 1.7.67 NTP サーバの追加                                                                                                    | . 33                                                                                                    |
| 1.7.68 NTP の設定表示                                                                                                    | . 34                                                                                                    |
| 1.7.69 IPv6 を使用するか否かの設定                                                                                                    | . 34                                                                                                    |
| 1.7.70 IPv6 アドレスの設定                                                                                                    | . 34                                                                                                    |
| 1.7.71 IPv6 アドレスの削除                                                                                                    | . 34                                                                                                    |
| 1.7.72 静的ルートの設定(IPv6)                                                                                                    | . 35                                                                                                    |
| 1.7.73 静的ルートの削除(IPv6)                                                                                                    | . 35                                                                                                    |
| 1.7.74 ルータ広告を使用するか否かの設定                                                                                                    | . 35                                                                                                    |
| 1.7.75 IPv6 ICMP Redirect 送出の設定                                                                                                    | . 36                                                                                                    |
| 1.7.76 IPv6 アドレスの表示                                                                                                    | . 36                                                                                                    |
| 1.7.77 静的ルートの表示(IPv6)                                                                                                    | . 36                                                                                                    |
| 1.7.78 ルータ広告の表示                                                                                                    | . 36                                                                                                    |
| 1.7.79 RIPv6 を使用するか否かの設定                                                                                                    | . 36                                                                                                    |
| 1.7.80 経路集約の設定                                                                                                    | . 37                                                                                                    |
| 1.7.81 経路集約の削除                                                                                                    | . 37                                                                                                    |
| 1.7.82 RIPv6 で静的経路を送信するか否かの設定                                                                                                    | . 37                                                                                                    |
| 1.7.83 RIPv6 の状態表示                                                                                                    | . 37                                                                                                    |
| 1.7.84 Ping6                                                                                                    | . 38                                                                                                    |
| 1.7.85 Traceroute6                                                                                                    | . 38                                                                                                    |
|                                                                                                    |                                                                                                    |
| 1.7.86 IPv6 フィルターを使用するか否かの設定                                                                                                    | . 38                                                                                                    |
| 1.7.86 IPv6 フィルターを使用するか否かの設定<br>1.7.87 IPv6 フィルターの設定                                                                                                    | . 38<br>. 39                                                                                                    |
| 1.7.86 IPv6 フィルターを使用するか否かの設定<br>1.7.87 IPv6 フィルターの設定<br>1.7.88 IPv6 フィルターの削除                                                                                             | . 38<br>. 39<br>. 40                                                                                                 |
| <ol> <li>1.7.86 IPv6 フィルターを使用するか否かの設定</li> <li>1.7.87 IPv6 フィルターの設定</li> <li>1.7.88 IPv6 フィルターの削除</li> <li>1.7.89 IPSec SAD の設定</li> </ol>                               | . 38<br>. 39<br>. 40<br>. 40                                                                                         |
| <ol> <li>1.7.86 IPv6 フィルターを使用するか否かの設定</li> <li>1.7.87 IPv6 フィルターの設定</li> <li>1.7.88 IPv6 フィルターの削除</li> <li>1.7.89 IPSec SAD の設定</li> <li>1.7.90 IPSec SAD の削除</li> </ol> | . 38<br>. 39<br>. 40<br>. 40<br>. 41                                                                                 |
| <ol> <li>1.7.86 IPv6 フィルターを使用するか否かの設定</li> <li>1.7.87 IPv6 フィルターの設定</li> <li>1.7.88 IPv6 フィルターの削除</li></ol>                                                              | . 38<br>. 39<br>. 40<br>. 40<br>. 41<br>. 41                                                                         |
| <ol> <li>1.7.86 IPv6 フィルターを使用するか否かの設定</li> <li>1.7.87 IPv6 フィルターの設定</li></ol>                                                                                            | . 38<br>. 39<br>. 40<br>. 40<br>. 41<br>. 41<br>. 42                                                                 |
| <ol> <li>1.7.86 IPv6 フィルターを使用するか否かの設定</li> <li>1.7.87 IPv6 フィルターの設定</li></ol>                                                                                            | . 38<br>. 39<br>. 40<br>. 40<br>. 41<br>. 41<br>. 42<br>. 42                                                         |
| <ol> <li>1.7.86 IPv6 フィルターを使用するか否かの設定</li></ol>                                                                                                    | . 38<br>. 39<br>. 40<br>. 41<br>. 41<br>. 41<br>. 42<br>. 42<br>. 42                                                 |
| <ol> <li>1.7.86 IPv6 フィルターを使用するか否かの設定</li></ol>                                                                                                    | . 38<br>. 39<br>. 40<br>. 41<br>. 41<br>. 41<br>. 42<br>. 42<br>. 42                                                 |
| <ol> <li>1.7.86 IPv6 フィルターを使用するか否かの設定</li></ol>                                                                                                    | . 38<br>. 39<br>. 40<br>. 41<br>. 41<br>. 42<br>. 42<br>. 42<br>. 42<br>. 42<br>. 42<br>. 43                         |
| <ol> <li>1.7.86 IPv6 フィルターを使用するか否かの設定</li> <li>1.7.87 IPv6 フィルターの設定</li></ol>                                                                                            | . 38<br>. 39<br>. 40<br>. 41<br>. 41<br>. 42<br>. 42<br>. 42<br>. 42<br>. 42<br>. 42<br>. 43<br>. 43                 |
| <ol> <li>1.7.86 IPv6 フィルターを使用するか否かの設定</li></ol>                                                                                                    | . 38<br>. 39<br>. 40<br>. 41<br>. 41<br>. 42<br>. 42<br>. 42<br>. 42<br>. 42<br>. 42<br>. 43<br>. 43<br>. 43         |
| <ol> <li>1.7.86 IPv6 フィルターを使用するか否かの設定</li> <li>1.7.87 IPv6 フィルターの設定</li></ol>                                                                                            | . 38<br>. 39<br>. 40<br>. 41<br>. 41<br>. 42<br>. 42<br>. 42<br>. 42<br>. 42<br>. 42<br>. 43<br>. 43<br>. 43         |
| <ol> <li>1.7.86 IPv6 フィルターを使用するか否かの設定</li> <li>1.7.87 IPv6 フィルターの設定</li></ol>                                                                                            | . 38<br>. 39<br>. 40<br>. 41<br>. 41<br>. 42<br>. 42<br>. 42<br>. 42<br>. 42<br>. 42<br>. 43<br>. 43<br>. 43<br>. 43 |

|    | 1.7.101 ルーティング機能の設定             | . 44 |
|----|---------------------------------|------|
|    | 1.7.102 IPv6 ルーティング機能の設定        | . 44 |
|    | 1.7.103 mroute を使用するか否かの設定      | . 44 |
|    | 1.7.104 IP トンネルの設定              | . 44 |
|    | 1.7.105 IP トンネルの削除              | . 45 |
|    | 1.7.106 IP トンネルの設定表示            | . 45 |
|    | 1.7.107 日付と時刻の設定                | . 45 |
|    | 1.7.108 再起動                     | . 45 |
|    | 1.7.109 ARP のクリア                | . 46 |
|    | 1.7.110 ホスト名の表示                 | . 46 |
|    | 1.7.111 IP アドレスの表示              | . 46 |
|    | 1.7.112 静的ルートの表示                | . 46 |
|    | 1.7.113 DHCP のリース状態の表示          | . 46 |
|    | 1.7.114 フィルタリング状態の表示            | . 46 |
|    | 1.7.115 ARP テーブルの表示             | . 46 |
|    | 1.7.116 起動時からの経過時間の表示           | . 47 |
|    | 1.7.117 ファームウェアのバージョンの表示        | . 47 |
|    | 1.7.118 日付と時刻の表示                | . 47 |
|    | 1.7.119 無線の受信レベル表示              | . 47 |
|    | 1.7.120 無線設定の表示                 | . 47 |
|    | 1.7.121 無線インフラストラクチャの AP モードの表示 | . 47 |
|    | 1.7.122 SNMP 設定の表示              | . 47 |
|    | 1.7.123 SSH 設定の表示               | . 48 |
|    | 1.7.124 設定内容の確認                 | . 48 |
|    | 1.7.125 コマンド形式の保存内容の確認          | . 48 |
|    | 1.7.126 ping                    | . 48 |
|    | 1.7.127 traceroute              | . 48 |
|    | 1.7.128 ログアウト                   | . 48 |
|    | 1.7.129 特権モードへの移行               | . 48 |
|    | 1.7.130 コマンドヘルプの表示              | . 49 |
|    | 1.7.131 ヒストリの参照                 | . 49 |
| 1  | .8. 制限事項                        | . 50 |
|    | 1.8.1 DHCP                      | . 50 |
|    | 1.8.2 その他                       | . 50 |
| 2. | Web インターフェース                    | . 51 |
| 2  | .1 メイン画面                        | . 51 |

| 2.2 設定選択                    | 52 |
|-----------------------------|----|
| 2.3 簡単設定                    | 53 |
| 2.3.1 簡単設定                  | 53 |
| 2.3.2 簡単設定トップ               | 53 |
| 2.3.3 ホスト設定                 | 53 |
| 2.3.4 IP アドレス設定             | 53 |
| 2.3.5 ルーティング設定              | 53 |
| 2.3.6 無線設定                  | 53 |
| 2.3.7 保存、設定完了               | 53 |
| 2.3.8 設定、保存                 | 53 |
| 2.4 詳細設定                    | 54 |
| 2.5 ホスト設定                   | 55 |
| 2.5.1 ホスト名設定                | 55 |
| 2.5.2 時刻設定                  | 55 |
| 2.5.3 Administrator パスワード設定 | 55 |
| 2.5.4 User パスワード設定          | 55 |
| 2.6 IP 設定                   | 56 |
| 2.6.1 IP アドレス指定             | 56 |
| 2.6.2 ルーティング設定              | 57 |
| 2.6.3 RIP 設定                | 58 |
| 2.6.4 ARP テーブルの設定           | 59 |
| 2.6.5 ICMP Redirect 送出の設定   | 60 |
| 2.6.6 DHCP サーバ、リレー          | 61 |
| 2.7 無線設定                    | 63 |
| 2.7.1 無線設定                  | 63 |
| 2.7.2 MAC フィルター設定           | 64 |
| 2.8 SNMP 設定                 | 65 |
| 2.8.1 SNMP 設定               | 65 |
| 2.9 アクセス設定                  | 66 |
| 2.9.1 アクセス設定                | 66 |
| 2.10 フィルタ設定                 | 67 |
| 2.10.1 フィルター、設定             | 67 |
| 2.10.2 NAT の追加・削除           | 70 |
| 2.11 Syslog 設定              | 74 |
| 2.11.1 syslog 設定            | 74 |
| 2.12 設定表示                   | 76 |

|         | 2.12.1 設定内容表示         | . 76 |
|---------|-----------------------|------|
|         | 2.12.2 保存された設定内容表示    | . 77 |
|         | 2.13 管理コマンド           | . 78 |
|         | 2.13.1 診断テスト          | . 78 |
|         | 2.14 管理設定             | . 80 |
|         | 2.14.1 ファームアップロード     | . 80 |
|         | 2.14.2 設定アップロード       | . 80 |
|         | 2.14.3 設定アップロード(TFTP) | . 80 |
|         | 2.14.4 再起動            | . 80 |
|         | 2.14.5 初期化            | . 80 |
|         | 2.15 設定保存             | . 80 |
|         | 2.15.1 設定保存           | . 80 |
| 3.<br>1 | 工場出荷時の設定<br>設定のためのヒント | . 81 |
| т.      | 4.1. 無線               | . 82 |
|         | 4.1.1 通信モード           | . 82 |
|         | 4.1.2 WEP             | . 83 |
|         | 4.1.3 無線中継            | . 83 |
|         | 4.2. ファイヤーウォール        | . 84 |
|         | 4.2.1 IP フィルター        | . 84 |
|         | 4.2.2 NAT             | . 89 |
|         | 4.3. ブリッジ             | . 91 |
|         | 4.3.1 通信モード           | . 91 |
|         | 4.3.2 ルータ機能           | . 92 |
|         |                       |      |

# 1. 設定の方法

#### 1.1. 接続方法

本機の設定を行うためにはログインする必要があります。ログインはシリアル通信 で行う方法と、LAN 上のホストから telnet もしくは SSH で行う方法があります。 シリアル通信で設定する場合には、パソコン等のターミナルソフトを使用してくだ さい。ターミナルソフトの設定は下記の通りです。

データ伝達速度 19200 bps キャラクタビット長 8 パリティチェック 無し ストップビット長 1 フロー制御 PCW/2400/OD 以外の提会 ハー

# RGW2400/OD 以外の場合 ハードウェア RGW2400/OD の場合 なし

また Web ブラウザによる設定も可能です。詳細は次章を参照下さい。 SSH での接続には、あらかじめシリアルもしくは telnet で SSH の設定が必要にな ります。詳細は「SSH のホストキーの生成」を参照下さい。

#### 1.2. 設定方法

設定方法には項目により方法が2種類あります。

コンソールからコマンドを入力することにより設定を行うコマンドラインシェルと、 内部 OS のシェルから設定ファイルを直接書き換えるものです。内部 OS のシェル による設定には OS の知識と、ネットワークの知識が必要となります。設定方法に ついては別途お問い合わせください。

### 1.3. ユーザモードと特権モード

コマンドラインシェルは、特権モードとユーザモードの2つのモードがあります。

| モード    | 説明                       | プロンプト |
|--------|--------------------------|-------|
| 特権モード  | すべてのコマンドが実行可能なモード        | "\$"  |
| ユーザモード | 基本コマンドと表示コマンドのみが実行可能なモード | ">"   |

#### 1.4. コマンドラインシェルによる設定

telnet で接続すると login プロンプトが表示されます。

login:

ユーザ名 admin を入力します。

login: admin<CR>

続いてパスワードを入力します。

password: xxxxxxx<<CR> (注: 入力したパスワードは表示されません。)

ログインに成功すると、プロンプト > が表示されます。

設定を変更する場合には特権モードへ移行する必要があります。

特権モードへ移行するコマンドを入力します。

>administrator<CR>

続いて特権モードのパスワードを入力します。

password: xxxxxxx<<CR> (注: 入力したパスワードは表示されません。)

プロンプト\$が表示されます。

SSH での接続については、「SSH のホストキーの生成」を参照下さい。 また、パスワードは「工場出荷時の設定」を参照して下さい。

| 1.5. | コマン | ドラインシェ | ル機能- | -覧 |
|------|-----|--------|------|----|
|------|-----|--------|------|----|

| 機能        | 説明                                 |                                           |  |
|-----------|------------------------------------|-------------------------------------------|--|
| コマンドの補完   | TAB キーを押下することによって、補完可能な部分までのコマ     |                                           |  |
|           | ンド文字列を挿入します。                       |                                           |  |
| コマンドのヘルプ  | ?キーを押下することによって、使用可能なコマンドの一覧、       |                                           |  |
|           | またはコマンドの説明を表示します。                  |                                           |  |
|           | /m.1.                              |                                           |  |
|           | 例                                  |                                           |  |
|           | \$ 1p ?                            |                                           |  |
|           | * ip addi                          | ress<br>a rodiract                        |  |
|           | * in rout                          | e add                                     |  |
|           | * ip rout                          | e delete                                  |  |
|           | ipではコ                              | マンドが成立していないので、ipで始まるコマン                   |  |
|           | ドを表示。                              |                                           |  |
|           |                                    |                                           |  |
|           | \$ ip address                      | ?                                         |  |
|           | usage: ip                          | address "Interface Ipaddress Netmask"     |  |
|           | e.g. : \$ ij                       | o address ep0 192.168.0.100 255.255.255.0 |  |
|           | in address                         | でコマンドが成立しているので 体田注と例を書                    |  |
|           | □ p address Cコマノドが成立しているので、使用法と例を表 |                                           |  |
| コマンド行の編集  | <br>  コマンド行の編集機能をサポートする。キーのバインドは以下 |                                           |  |
|           | のとおりです。                            |                                           |  |
|           | +-                                 | 説明                                        |  |
|           | Ctrl-H                             | カーソルの前の 1 文字を削除                           |  |
|           | (BackSpace)                        |                                           |  |
|           | Ctrl-A                             | カーソルをコマンド行の先頭に移動                          |  |
|           | Ctrl-E カーソルをコマンド行の最後尾に移動           |                                           |  |
|           | Ctrl-D カーソル上の文字を削除                 |                                           |  |
|           | Ctrl-U   コマンド行全体を削除                |                                           |  |
|           | Ctrl-F ( )                         | カーソルを右へ移動                                 |  |
|           | <u>Ctrl-B()</u> カーソルを左へ移動          |                                           |  |
|           | Ctrl-K カーソル以降の文字を削除                |                                           |  |
| コマンドのヒストリ | 入力したコマン                            | ンドの履歴を保持する。                               |  |
|           | +-                                 | 説明                                        |  |
|           | Ctrl-P ( )                         | 前の履歴を呼び出す                                 |  |
|           | Ctrl-N ()                          | 後の履歴を呼び出す                                 |  |

1.6. コマンド一覧

| 設定項目                       | コマンド                      |
|----------------------------|---------------------------|
| パスワードの設定                   | passwd                    |
| ホスト名の設定                    | hostname                  |
| IP アドレスの設定                 | ip address                |
| 静的ルートの設定                   | ip route add              |
| 静的ルートの削除                   | ip route delete           |
| ICMP Redirect 送出の設定        | ip icmp redirect          |
| 無線周波数の設定                   | wireless channel          |
| 無線送信速度の設定                  | wireless txrate           |
| 無線 WEP 機能設定                | wireless wep encryption   |
| 無線 WEP 使用キー番号設定            | wireless wep key use      |
| 無線 WEP キー値設定               | wireless wep key value    |
| 無線ポートタイプ設定                 | wireless port             |
| 無線ネットワーク名設定                | wireless network          |
| 無線ステーション名設定                | wireless station          |
| 無線インフラストラクチャ・モード親機へ切替え     | wireless BSS AP mode      |
| 無線 SSID 設定                 | wireless ssid             |
| 無線 MAC アドレスフィルタ追加          | wireless macfilter add    |
| 無線 MAC アドレスフィルタ削除          | wireless macfilter delete |
| static ARP のエントリを設定        | arp add                   |
| ARP エントリの削除                | arp delete                |
| RIP を使用するか否かの設定            | rip                       |
| RIP で静的経路を送信するか否かの設定       | rip static-supply         |
| RIP の動作の設定                 | rip action                |
| RIP のバージョンの設定              | rip version               |
| フィルタを使用するか否かの設定            | filter                    |
| フィルタの設定                    | filter add                |
| フィルタの削除                    | filter delete             |
| NAT を使用するか否かの設定            | nat                       |
| NAT の map アクションの設定         | nat add map               |
| NAT の bimap アクションの設定       | nat add bimap             |
| NAT の map-block アクションの設定   | nat add map-block         |
| NAT の rdr アクションの設定         | nat add rdr               |
| NAT の削除                    | nat delete                |
| DHCP を使用するか否かの設定           | dhcp                      |
| DHCP で配布する IP アドレスの設定      | dhcp pool                 |
| DHCP で配布する IP アドレスの有効期間の設定 | dhcp expire               |
| DHCP で配布する DNS サーバの設定      | dhcp dns add              |
| DHCP で配布する DNS サーバの削除      | dhcp dns delete           |
| DHCP で配布するドメイン名の設定         | dhcp domain               |
| DHCP で配布するデフォルトルートの設定      | dhcp defaultroute         |
| DHCP リレーエージェントの設定          | dhcp relay                |
| SNMP 機能を使用するか否かの設定         | snmp                      |

| 設定項目                                                                                                    | コマンド                                                                                                    |
|----------------------------------------------------------------------------------------------------|----------------------------------------------------------------------------------------------------|
| SNMP コミュニティ名の設定                                                                                                    | snmp community                                                                                                    |
| SNMP の location の設定                                                                                                    | snmp location                                                                                                    |
| SNMP の contact の設定                                                                                                    | snmp contact                                                                                                    |
| SNMP のアクセス設定                                                                                                    | snmp access                                                                                                    |
| SNMP の TRAP 設定                                                                                                    | snmp trap                                                                                                    |
| Syslog の設定                                                                                                    | syslog                                                                                                    |
| Syslog を転送するホスト設定                                                                                                    | syslog host                                                                                                    |
| Syslog を転送するファシリティーの設定                                                                                                    | syslog add                                                                                                    |
| Syslog を転送するファシリティーの削除                                                                                                    | syslog delete                                                                                                    |
| SSH ホストキーの生成                                                                                                    | ssh keygen                                                                                                    |
| SSH 認証方法の生成設定                                                                                                    | ssh authentication                                                                                                    |
| SSH 公開鍵のダウンロード                                                                                                    | ssh keyget                                                                                                    |
| telnet アクセスの設定                                                                                                    | access telnet                                                                                                    |
| ht tp アクセスの設定                                                                                                    | access http                                                                                                    |
| monitor アクセスの設定                                                                                                    | access monitor                                                                                                    |
| ssh アクセスの設定                                                                                                    | access ssh                                                                                                    |
| 保存                                                                                                    | save                                                                                                    |
| TFTP サーバからの設定情報ロード                                                                                                    | load tftp                                                                                                    |
| コールドスタート                                                                                                    | cold start                                                                                                    |
| ファームウェアのアップデート                                                                                                    | update                                                                                                    |
| タイムゾーンの追加                                                                                                    | timezone                                                                                                    |
| タイムゾーンの表示                                                                                                    | show timezone                                                                                                    |
| 設定可能なタイムゾーンの表示                                                                                                    | show timezone all                                                                                                    |
| NTP を使用するか否かの設定                                                                                                    | ntp                                                                                                    |
| NTP サーバの追加                                                                                                    | ntp server add                                                                                                    |
| NTP の設定表示                                                                                                    | show ntp                                                                                                    |
| IPv6 を使用するか否かの設定                                                                                                    | ipv6                                                                                                    |
| IPv6 アドレスの設定                                                                                                    | ipv6 address                                                                                                    |
| IPv6 アドレスの削除                                                                                                    | ipv6 addressdelete                                                                                                    |
| 静的ルートの設定(IPv6)                                                                                                    | ipv6 route add                                                                                                    |
| 静的ルートの削除(IPv6)                                                                                                    | ipv6 route delete                                                                                                    |
| ルータ広告を使用するか否かの設定                                                                                                    | ipv6 rtadv                                                                                                    |
| IPv6 ICMP Redirect 送出の設定                                                                                                    | ipv6 icmp redirect                                                                                                    |
| IPv6 アドレス表示                                                                                                    | show ipv6 address                                                                                                    |
|                                                                                                    |                                                                                                    |
| _ 静的ルートの表示(IPv6)                                                                                                    | show ipv6 route                                                                                                    |
| 静的ルートの表示(IPv6)<br> ルータ広告の表示                                                                                                    | show ipv6 routeshow ipv6 rtadv                                                                                                   |
| 静的ルートの表示(IPv6)<br>  ルータ広告の表示<br>  RIPv6 を使用するか否かの設定                                                                                                    | show ipv6 routeshow ipv6 rtadvripv6                                                                                              |
| 静的ルートの表示(IPv6)<br>ルータ広告の表示<br>RIPv6 を使用するか否かの設定<br>経路集約の設定                                                                                                    | show ipv6 routeshow ipv6 rtadvripv6ripv6 aggregate add                                                                           |
| 静的ルートの表示(IPv6)ルータ広告の表示RIPv6 を使用するか否かの設定経路集約の設定経路集約の削除                                                                                                    | show ipv6 routeshow ipv6 rtadvripv6ripv6 aggregate addripv6 aggregate delete                                                     |
| 静的ルートの表示(IPv6)ルータ広告の表示RIPv6 を使用するか否かの設定経路集約の設定経路集約の削除RIPv6 で静的経路を送信するか否かの設定                                                                                                    | show ipv6 routeshow ipv6 rtadvripv6ripv6 aggregate addripv6 aggregate deleteripv6 static-supply                                  |
| 静的ルートの表示(IPv6)ルータ広告の表示RIPv6 を使用するか否かの設定経路集約の設定経路集約の削除RIPv6 で静的経路を送信するか否かの設定RIPv6 の状態表示                                                                                         | show ipv6 routeshow ipv6 rtadvripv6ripv6 aggregate addripv6 static-supplyshow ripv6                                              |
| 静的ルートの表示(IPv6)ルータ広告の表示RIPv6 を使用するか否かの設定経路集約の設定経路集約の削除RIPv6 で静的経路を送信するか否かの設定RIPv6 の状態表示Ping6                                                                                    | show ipv6 routeshow ipv6 rtadvripv6ripv6 aggregate addripv6 aggregate deleteripv6 static-supplyshow ripv6ping6                   |
| 静的ルートの表示(IPv6)         ルータ広告の表示         RIPv6 を使用するか否かの設定         経路集約の設定         経路集約の削除         RIPv6 で静的経路を送信するか否かの設定         RIPv6 の状態表示         Ping6         Traceroute6 | show ipv6 routeshow ipv6 rtadvripv6ripv6 aggregate addripv6 aggregate deleteripv6 static-supplyshow ripv6ping6traceroute6        |
| 静的ルートの表示(IPv6)ルータ広告の表示RIPv6 を使用するか否かの設定経路集約の設定経路集約の削除RIPv6 で静的経路を送信するか否かの設定RIPv6 の状態表示Ping6Traceroute6IPv6 フィルタを使用するか否かの設定                                                     | show ipv6 routeshow ipv6 rtadvripv6ripv6 aggregate addripv6 aggregate deleteripv6 static-supplyshow ripv6ping6traceroute6filter6 |

| 設定項目                   | コマンド                          |
|------------------------|-------------------------------|
| IPv6 フィルタの削除           | filter6 delete                |
| IPSec SAD の設定          | ipsec sad add                 |
| IPSec SAD の削除          | ipsec sad delete              |
| IPSec SPD の設定          | ipsec spd add                 |
| IPSec SPD の削除          | ipsec spd delete              |
| IKEを使用するか否かの設定         | ipsec ike                     |
| PSK(事前共有鍵)の設定          | ipsec ike psk add             |
| PSK の削除                | ipsec ike psk delete          |
| SAD の設定表示              | show ipsec sad                |
| SPD の設定表示              | show ipsec spd                |
| ブリッジの設定                | bridge                        |
|                        | bridge flush                  |
| ブリッジの状能表示              | show bridge                   |
| レーティング機能の設定            | ip forward                    |
| Pv6 ルーティング機能の設定        | ipv6 forward                  |
| mroute を使用するか否かの設定     | moute                         |
|                        | tunnel add                    |
|                        | tunnel delete                 |
| IP トンネルの設定表示           | show tunnel                   |
| 日付と時刻の設定               | date                          |
| リフトのバージョン表示            | show version                  |
| <br>ARP キャッシュのクリア      | clear arp                     |
| 設定内容の確認                | show setup                    |
|                        | show ip address               |
| 静的ルートの表示               | show ip route                 |
| 日付と時刻の表示               | show date                     |
| DHCPのリース状態の表示          | show dhcp                     |
| フィルタリングの状態の表示          | show filtering                |
| NAT の状態表示              | show nat                      |
| SSH の状態表示              | show ssh                      |
| ARP テーブルの表示            | show arp                      |
| 起動からの経過時間の表示           | show uptime                   |
| 無線の受信レベルの表示            | show wireless signal strength |
| 無線設定の表示                | show wireless status          |
| MAC アドレス・フィルターの状態表示    | show wireless macfilter       |
| 無線のインフラストラクチャ・モード親機の表示 | show wireless AP              |
| SNMP の設定の表示            | show snmp                     |
| 再起動                    | restart                       |
| Ping                   | ping                          |
| Traceroute             | traceroute                    |
| ログアウト                  | quit                          |
| 特権モードへの移行              | administrator                 |
| コマンドヘルプの表示             | help                          |
| ヒストリの参照                | history                       |
| 終了                     | exit                          |

# 1.7. 各コマンドの説明

各設定は再起動の必要なく設定されます。

1.7.1 パスワードの設定

| 入力形式  | passwd <i>user</i>                      |
|-------|-----------------------------------------|
| パラメータ | user                                    |
|       | ・user :ユーザモードのパスワード                     |
|       | ・administrator :特権モードのパスワード             |
| 説明    | パスワードを設定する                              |
| ノート   | 「特権モードのパスワード変更は特権モードのみ実行可               |
|       | 入力を中止する場合は Ctrl-D を入力                   |
|       | 入力する文字列は英数文字のみ。文字数は8文字までです。             |
|       | 本コマンドで設定したパスワードは Web インターフェースのパスワー      |
|       | ドと連動します。                                |
|       | パスワードを紛失すると、設定の参照・更新はできなくなります。ま         |
|       | │た、パスワードを初期化する方法(cold start)は、パスワードを紛失す |
|       | ると利用できなくなります。                           |

#### 1.7.2 ホスト名の設定

| 入力形式  | hostname hostname                          |
|-------|--------------------------------------------|
| パラメータ | hostname                                   |
|       | ・ドメイン名まで付加した形式のホスト名                        |
| 説明    | ホスト名を設定する                                  |
| ノート   | 特権モードのみ実行可                                 |
| 例     | <pre>\$ hostname mypc.mydomain.co.jp</pre> |

#### 1.7.3 IP アドレスの設定

| 入力形式  | ip address Interface IPaddress Netmask        |
|-------|-----------------------------------------------|
| パラメータ | Interface                                     |
|       | ・インタフェース名 イーサネット:ne0 無線:wi0                   |
|       | IPaddress                                     |
|       | ・IP アドレス                                      |
|       | Netmask                                       |
|       | ・ネットマスク                                       |
| 説明    | 指定したインタフェースに対して IP アドレスを設定する                  |
| ノート   | 特権モードのみ実行可                                    |
| 例     | \$ ip address wi0 192.168.0.100 255.255.255.0 |

| 入力形式  | ip route add Destination Netmask Gateway              |
|-------|-------------------------------------------------------|
| パラメータ | Destination                                           |
|       | ・宛先 IP アドレス                                           |
|       | Netmask                                               |
|       | ・宛先ネットマスク                                             |
|       | Gateway                                               |
|       | ・ゲートウェイの IP アドレス                                      |
| 説明    | 静的ルートを設定する                                            |
|       | Netmask を省略するとホストルートの設定となります                          |
| ノート   | 特権モードのみ実行可                                            |
| 例     | \$ ip route add 10.0.0.0 255.0.0.0 192.168.0.1        |
|       | \$ ip route add default 192.168.0.254 (デフォルトルートの場合)   |
|       | \$ ip route add 192.168.32.3 192.168.33.2 (ホストルートの場合) |

1.7.4 静的ルートの設定

1.7.5 静的ルートの削除

| 入力形式  | ip route delete Destination Netmask Gateway |
|-------|---------------------------------------------|
| パラメータ | Destination                                 |
|       | ・宛先 IP アドレス                                 |
|       | Netmask                                     |
|       | ・宛先ネットマスク                                   |
|       | Gateway                                     |
|       | ・ゲートウェイの IP アドレス                            |
| 説明    | 静的ルートを削除する                                  |
| ノート   | 特権モードのみ実行可                                  |
| 例     | \$ ip route delete 10.10.0.0 255.255.0.0    |
|       | \$ ip route delete default (デフォルトルートの場合)    |
|       | § ip route delete 192.168.32.3 (ホストルートの場合)  |

| 1.7.6 ICMP | Redirect | 送出の設定 |
|------------|----------|-------|
|------------|----------|-------|

| 入力形式  | ip icmp redirect <i>flag</i>  |  |  |
|-------|-------------------------------|--|--|
| パラメータ | flag                          |  |  |
|       | ・enable 使用する                  |  |  |
|       | ・disable 使用しない                |  |  |
| 説明    | ICMP Redirect 送出機能を使用するか否かの設定 |  |  |
| ノート   | 特権モードのみ実行可                    |  |  |
| 例     | \$ ip icmp redirect enable    |  |  |

| 入力形式  | wireless channel Channel           |          |      |          |  |  |
|-------|------------------------------------|----------|------|----------|--|--|
| パラメータ | <i>Channel</i><br>・無線の周波数チャネル 1-14 |          |      |          |  |  |
|       | チャネル                               | 周波数(MHz) | チャネル | 周波数(MHz) |  |  |
|       | 1                                  | 2412     | 8    | 2447     |  |  |
|       | 2                                  | 2417     | 9    | 2452     |  |  |
|       | 3                                  | 2422     | 10   | 2457     |  |  |
|       | 4                                  | 2427     | 11   | 2462     |  |  |
|       | 5                                  | 2432     | 12   | 2467     |  |  |
|       | 6                                  | 2437     | 13   | 2472     |  |  |
|       | 7 2442 14 2484                     |          |      |          |  |  |
|       |                                    |          |      |          |  |  |
| 説明    | 無線の周波数を設定する。                       |          |      |          |  |  |
| ノート   | 特権モードのみ実行可                         |          |      |          |  |  |
| 例     | S wireless channel 3               |          |      |          |  |  |

### 1.7.8 無線送信速度の設定

| 入力形式  | wireless txrate Rate    |                                  |                 |       |                |
|-------|-------------------------|----------------------------------|-----------------|-------|----------------|
| パラメータ | Rate<br>・無線の送信速度 1-15   |                                  |                 |       |                |
|       |                         | 設定値                              | 送信速度            | 設定値   | 送信速度           |
|       |                         | 1                                | 1Mbps 固定        | 9     | 11 1Mbps       |
|       |                         | 2                                | 2Mbps 固定        | 10    | 11 2Mbps       |
|       |                         | 3                                | 2 1Mbps         | 11    | 11 2 1Mbps     |
|       |                         | 4                                | 5.5Mbps 固定      | 12    | 11 5.5Mbps     |
|       |                         | 5                                | 5.5 1Mbps       | 13    | 11 5.5 1Mbps   |
|       |                         | 6                                | 5.5 2Mbps       | 14    | 11 5.5 2Mbps   |
|       |                         | 7                                | 5.5 2 1Mbps     | 15    | 11 5.5 2 1Mbps |
|       |                         | 8                                | 11Mbps 固定       |       |                |
|       |                         |                                  |                 |       |                |
| 説明    | 無線の送信速度を設定する            |                                  |                 |       |                |
| ノート   | 特権モート<br>インフラス<br>できません | <sup>×</sup> のみ実行<br>ストラクチ<br>v。 | 「可<br>「ャ・モードの親機 | 後の場合、 | 無線送信速度の設定は     |
| 例     | \$ wireless             | txrate                           | 8               |       |                |

| 入力形式  | wireless wep encryption <i>flag</i> |
|-------|-------------------------------------|
| パラメータ | flag                                |
|       | ・enable・・・使用する                      |
|       | ・disable ・・・使用しない                   |
| 説明    | パケット送信時に WEP を使用するか否かを設定する          |
| ノート   | 特権モードのみ実行可                          |
| 例     | \$ wireless wep encryption enable   |

#### 1.7.9 無線 WEP 機能設定

通信速度の設定が5.5M、11Mbpsの場合には、WEPを使用すると使用しない場合に比べて実際の通信速度が低下することがあります。

#### 1.7.10 無線 WEP キー番号設定

| 入力形式  | wireless wep key use <i>flag</i> |
|-------|----------------------------------|
| パラメータ | flag                             |
|       | • 1 ~ 4                          |
| 説明    | WEP のどのキー番号を使用するかを設定する           |
| ノート   | 特権モードのみ実行可                       |
| 例     | \$ wireless wep key use 1        |

#### 1.7.11 無線 WEP キー値設定

| 入力形式  | wireless wep key value <i>flag value</i>    |  |
|-------|---------------------------------------------|--|
| パラメータ | flag                                        |  |
|       | ・キー番号(1~4)                                  |  |
|       | value                                       |  |
|       | ・ASCII(5char)、又は Hex(0x で始まる最大 10 桁の 16 進数) |  |
| 説明    | WEP キー値の設定                                  |  |
| ノート   | 特権モードでのみ実行可                                 |  |
|       | キー長は value の長さで自動判断する。                      |  |
| 例     | \$ wireless wep key value MyKey             |  |

# 1.7.12 無線ポートタイプの設定

| 入力形式  | wireless port <i>value</i>              |  |
|-------|-----------------------------------------|--|
| パラメータ | value                                   |  |
|       | ・ 1:BSS モード(インフラストラクチャ・モードの子機 )         |  |
|       | ・ 3:Ad-hoc モード(工場出荷値)                   |  |
| 説明    | 無線の通信タイプを設定                             |  |
| ノート   | 特権モードでのみ実行可                             |  |
|       | インフラストラクチャ・モードの親機への設定は、後述の wireless BSS |  |
|       | AP mode コマンドを使用する。                      |  |
|       | また、このコマンドは、インフラストラクチャの AP モード動作時は使      |  |
|       | 用できません。                                 |  |
| 例     | \$ wireless port 3                      |  |

| 1.7.13 無線ネットワーク名の設定 |                                                                                                    |  |
|---------------------|----------------------------------------------------------------------------------------------------|--|
| 入力形式                | wireless network value                                                                                                    |  |
| パラメータ               | value                                                                                                    |  |
|                     | ・ IBBS モードのネットワーク名 ( 最大 30char. )                                                                                                    |  |
| 説明                  | IBBS モード時のネットワーク名を設定                                                                                                    |  |
| ノート                 | 特権モードでのみ実行可<br>wireless port 1の IBBS モード時に有効であり、同じ SSID を持つ親機<br>と通信が可能となる。親機への SSID の設定は、後述の wireless ssid コ<br>マンドを使用する。<br>また、このコマンドは、インフラストラクチャの AP モード動作時は使<br>用できません。 |  |
| 例                   | <pre>\$ wireless network NetBSD_IBSS</pre>                                                                                                    |  |

# 1713 毎娘ネットロークタの設定

# 無線ステーション名の設定

| 入力形式  | wireless station value                                  |
|-------|---------------------------------------------------------|
| パラメータ | value                                                   |
|       | ・ IBBS モードのステーション名(最大 30char.)                          |
| 説明    | IBBS モード時のステーション名を設定                                    |
| ノート   | 特権モードでのみ実行可                                             |
|       | wireless port 1 の IBBS モード時に有効であり、無線の識別名称を設定            |
|       | します。                                                    |
| 例     | <pre>\$ wireless station NetBSD_WaveLAN/IEEE_node</pre> |

# 1.7.14 無線インフラストラクチャ・モード親機への切替

| 入力形式  | wireless BSS AP mode <i>flag</i>                    |  |
|-------|-----------------------------------------------------|--|
| パラメータ | flag                                                |  |
|       | ・ enable:インフラストラクチャ・モードの親機に設定                       |  |
|       | ・ disable:インフラストラクチャ・モードの親機を解除                      |  |
| 説明    | インフラストラクチャ・モードの親機機能を有効・無効化する。                       |  |
| ノート   | 特権モードでのみ実行可                                         |  |
|       | 本コマンドでインフラストラクチャ・モードの親機に切替えます。また、                   |  |
|       | 親機のときは、無線の SSID・ネットワーク名の変更はできないので、本                 |  |
|       | コマンドの投入前に設定しておかなければなりません。                           |  |
|       | flagに disable を設定すると、save&restart で Ad-hoc モードとして動作 |  |
|       | する。                                                 |  |
| 例     | \$ wireless BSS AP mode enable                      |  |

| 1. | 7.1 | 5 | 無線 | SSID | の設定 |
|----|-----|---|----|------|-----|
|----|-----|---|----|------|-----|

| 入力形式  | wireless ssid value                     |  |
|-------|-----------------------------------------|--|
| パラメータ | value                                   |  |
|       | ・ インフラストラクチャ・モードの SSID(最大 30char.)      |  |
| 説明    | インフラストラクチャ・モードの親機における SSID を指定する。       |  |
| ノート   | 特権モードでのみ実行可                             |  |
|       | 本コマンドで設定した SSID と同じ内容のネットワーク名が設定されて     |  |
|       | いる BSS モードの端末と通信が可能になる。                 |  |
|       | また、このコマンドで設定された SSID は、インフラストラクチャの AP   |  |
|       | モード動作時のみ有効になります。                        |  |
| 例     | <pre>\$ wireless ssid NetBSD_IBSS</pre> |  |

MAC アドレス・フィルター

| 入力形式  | wireless macfilter add <i>param</i>         |  |
|-------|---------------------------------------------|--|
| パラメータ | param                                       |  |
|       | MAC アドレスを指定                                 |  |
| 説明    | 無線 LAN 通信を許可する MAC アドレスを設定する。               |  |
| ノート   | 特権モードのみ実行可。                                 |  |
|       | 設定 MAC アドレスが無い場合は、すべての端末との通信を許可する。          |  |
|       | MAC アドレス・フィルターの最大エントリ数は 50。                 |  |
| 例     | \$ wireless macfilter add 11:22:33:44:55:66 |  |

# 1.7.16 MAC アドレス・フィルターの削除

| 入力形式  | wireless macfilter delete param                |  |
|-------|------------------------------------------------|--|
| パラメータ | param                                          |  |
|       | MAC アドレスを指定                                    |  |
| 説明    | 無線 LAN 通信を許可する MAC アドレスを削除する。                  |  |
| ノート   | 特権モードのみ実行可。                                    |  |
|       | 設定 MAC アドレスが無い場合は、すべての端末との通信を許可する。             |  |
| 例     | \$ wireless macfilter delete 11:22:33:44:55:66 |  |

# 1.7.17 RIP を使用するか否かの設定

| 入力形式  | rip <i>flag</i>   |
|-------|-------------------|
| パラメータ | flag              |
|       | ・enable・・・使用する    |
|       | ・disable ・・・使用しない |
| 説明    | RIP を使用するか否かを設定する |
| ノート   | 特権モードのみ実行可        |
| 例     | \$ rip enable     |

1.7.18 RIP を静的経路を送信するか否かの設定

| 入力形式  | rip static-supply <i>flag</i> |  |
|-------|-------------------------------|--|
| パラメータ | Flag                          |  |
|       | ・enable ・・・静的経路を送信する          |  |
|       | ・disable ・・・静的経路を送信しない        |  |
| 説明    | RIP で静的経路を送信するか否かを設定する        |  |
| ノート   | 特権モードのみ実行可                    |  |
| 例     | \$ rip static-supply enable   |  |

#### 1.7.19 RIP の動作の設定

| 入力形式  | rip action <i>interface action</i> |  |
|-------|------------------------------------|--|
| パラメータ | interface                          |  |
|       | ・インターフェース名                         |  |
|       | action                             |  |
|       | ・supply・・・経路の送信および受信を行う            |  |
|       | ・listen ・・・経路の受信のみを行う              |  |
|       | ・disable・・・経路の送信も受信も行わない           |  |
| 説明    | RIPの動作を設定                          |  |
| ノート   | 特権モードのみ実行可                         |  |
| 例     | \$ rip action wi0 supply           |  |

# 1.7.20 RIP のバージョンの設定

| 入力形式  | rip version interface version            |
|-------|------------------------------------------|
| パラメータ | interface                                |
|       | ・インターフェース名                               |
|       | version                                  |
|       | ・ripv2・・・RIPv2(マルチキャスト)を使用する             |
|       | ・ripv12 ・・RIPv2(マルチキャスト)、RIPv1 ( ブロードキャス |
|       | ト)を使用する                                  |
|       | ・ripv1・・・RIPv1(ブロードキャスト)を使用する            |
| 説明    | RIP のバージョンを設定                            |
| ノート   | 特権モードのみ実行可                               |
| 例     | \$ rip version wi0 ripv2                 |

# 1.7.21 フィルターを使用するか否かの設定

| 入力形式  | filter <i>flag</i>      |
|-------|-------------------------|
| パラメータ | flag                    |
|       | ・enable ・・・ 使用する        |
|       | ・disable ・・・ 使用しない      |
| 説明    | IP フィルターを使用するか否かを設定する   |
| ノート   | 特権モードのみ実行可              |
| 例     | <i>\$ filter enable</i> |

1.7.22 フィルターの設定

| 入力形式  | filter add number action inout [log level facility.level] [quick] [on |
|-------|-----------------------------------------------------------------------|
|       | interface] [proto proto] [ from [!] address [port] to [!] address     |
|       | [port] [[flags] [with] [keep] [group]                                 |
| パラメータ | number                                                                |
|       | ・0-65535 ・・・ フィルター番号                                                  |
|       | action                                                                |
|       | ・block・・・・パケットを破棄する印を付ける                                              |
|       | ・pass ・・・パケットを通過する印を付ける                                               |
|       | inout                                                                 |
|       | ·in ····インターフェースから入り、RGW に入るパケ                                        |
|       | ットに対するルール                                                             |
|       | $\cdot$ out $\cdot \cdot \cdot RGW$ からインターフェースに出るパケットに                |
|       | 対するルール                                                                |
|       | log                                                                   |
|       | $\cdot$ log · · · フィルタリングを syslog 出力する際に指定する                          |
|       | ・ level・・・level キーワードに続けて、syslog の facility と level                   |
|       | を指定                                                                   |
|       | • facility • • • syslog O faciliy(auth.user.daemon)                   |
|       | • level • • • syslog $\mathcal{O}$ level(info, notice, warning, err)  |
|       | 後述の syslog コマンドで指定された host へ転送される                                     |
|       | quick                                                                 |
|       | ・quick ・・・ルールを即座に適応する                                                 |
|       | on interface                                                          |
|       | ・on ne0 wi0 lo0 ・・・インターフェースを指定                                        |
|       | proto                                                                 |
|       | • tcp/udp   udp   tcp   icmp                                          |
|       | address                                                               |
|       | ・any 1.2.3.4/24 形式 1.2.3.4 mask 255.255.255.0 形式                      |
|       | port                                                                  |
|       | • port{= != < > <= eq ne lt gt le ge}番号                               |
|       |                                                                       |
|       | ・ ICP ノフク じめる FSKPAU の組み合わせ                                           |
|       | proto tcp 时に拍走り能                                                      |
|       | (F=FIN,S=SYN,K=KSI,P=PUSH,A=AUK,U=UKG)                                |
|       | WIIII                                                                 |
|       | ・ with ipopts ・・・ IP オノションN<br>・ with short ・・・                       |
|       | with Short シャン 短りとるパワット                                               |
|       |                                                                       |
|       | Accp<br>・koon state ・・・セッションの状能を答理する koon state に上                    |
|       | Accep state とりションの状態を自住する Keep state にな<br>スフィルター制御を行う                |
|       | oroun                                                                 |
|       | │                                                                     |
|       | ・group N ・・・ ルールをグループ N に入れる                                          |
| 説明    | IPパケットのフィルタリングを設定する                                                   |
| ノート   | +                                                                     |
|       | $ zz \rangle$                                                         |
| 例     | S filter add 100 block out proto tcp from 100.100.0.0/16 to any port  |
| 17.5  | = 80                                                                  |

1.7.23 フィルターの削除

| 入力形式  | filter delete <i>number</i> |
|-------|-----------------------------|
| パラメータ | number                      |
|       | ・0-65535 ・・・ フィルター番号        |
| 説明    | IP パケットのフィルタリングを削除する        |
| ノート   | 特権モードのみ実行可                  |
| 例     | <i>\$ filter delete 100</i> |

# 1.7.24 NAT を使用するか否かの設定

| 入力形式  | nat <i>flag</i>                              |
|-------|----------------------------------------------|
| パラメータ | flag                                         |
|       | ~・enable ・・・ 使用する                            |
|       | ・disable ・・・ 使用しない                           |
| 説明    | NAT を使用するか否かの設定                              |
| ノート   | 特権モードのみ実行可                                   |
|       | 工場出荷状態で enable にすると、Ethernet 側への NAT 機能が有効(無 |
|       | 線側がグローバル、Ethernet 側がプライベート)になります。            |
| 例     | \$ nat enable                                |

### 1.7.25 NAT の map アクションの設定

| 入力形式  | nat add map number interface address1 -> address2 [portmap proto                |
|-------|---------------------------------------------------------------------------------|
|       | ports   proxy port portname tag/protocol]                                       |
| パラメータ | number                                                                          |
|       | ・0-255 ・・・ NAT 番号 ( nat add *コマンドで共通 )                                          |
|       | interface                                                                       |
|       | ・インタフェース名                                                                       |
|       | address1                                                                        |
|       | ・プライベート側 IP アドレス                                                                |
|       | ・1234/24 形式                                                                     |
|       | address2                                                                        |
|       | ・グローバル側 IP アドレス                                                                 |
|       | ・1234/24 形式                                                                     |
|       | proto                                                                           |
|       | • tcp/udp   udp   tcp                                                           |
|       | ports                                                                           |
|       | ・auto {ポート番号の下限}:{ポート番号の上限} 形式                                                  |
|       | portname                                                                        |
|       | ・ポートの名前(例:ftp)                                                                  |
|       | tag                                                                             |
|       | ・タグ                                                                             |
|       | protocol                                                                        |
|       | ・プロトコル                                                                          |
| 説明    | NAT の map アクションを設定する                                                            |
| ノート   | 特権モードでのみ実行可。nat 設定に共通な nat 番号によってソートされ                                          |
|       | 昇順で設定される。                                                                       |
| 例     | \$ nat add map 10 ne0 10.0.0/8 -> 210.100.100.101/32 portmap tcp/udp 1025:65000 |
|       | \$ nat add map 15 ne0 10.0.0.0/8 -> 0/32 proxy port ftp ftp/tcp                 |

1.7.26 NAT の bimap アクションの設定

| 入力形式  | nat add bimap number interface address1 -> address2      |
|-------|----------------------------------------------------------|
| パラメータ | Number                                                   |
|       | ・0-255 ・・・ NAT 番号 ( nat add *コマンドで共通 )                   |
|       | interface                                                |
|       | ・インタフェース名                                                |
|       | address1                                                 |
|       | ・プライベート側 IP アドレス                                         |
|       | ・1234/24 形式                                              |
|       | address2                                                 |
|       | ・グローバル側 IP アドレス                                          |
|       | ・1234/24 形式                                              |
| 説明    | NAT の bimap アクションを設定する                                   |
| ノート   | 特権モードでのみ実行可。nat 設定に共通な nat 番号によってソートされ                   |
|       | 昇順で設定される。                                                |
| 例     | \$ nat add bimap 3 ne0 10.0.0.5/32 -> 210.100.100.101/32 |

1.7.27 NAT の map-block アクションの設定

| 入力形式  | nat add map-block number interface address1 -> address2 [ports port]   |
|-------|------------------------------------------------------------------------|
| パラメータ | number                                                                 |
|       | ・0-255 ・・・ NAT 番号 ( nat add *コマンドで共通 )                                 |
|       | interface                                                              |
|       | ・インタフェース名                                                              |
|       | address1                                                               |
|       | ・プライベート側 IP アドレス                                                       |
|       | ・1234/24 形式                                                            |
|       | address2                                                               |
|       | ・グローバル側 IP アドレス                                                        |
|       | ・1234/24 形式                                                            |
|       | port                                                                   |
|       | ・auto   ポート番号                                                          |
| 説明    | NAT の mapblock アクションを設定する                                              |
| ノート   | 特権モードでのみ実行可。nat 設定に共通な nat 番号によってソートされ                                 |
|       | 昇順で設定される。                                                              |
| 例     | \$ nat add map-block 2 ne0 10.0.0.5/8 -> 210.100.100.101/24 ports auto |

1.7.28 NAT の rdr アクションの設定

| 入力形式  | nat add rdr number interface address1 port port -> address2 port port |
|-------|-----------------------------------------------------------------------|
| パラメータ | number                                                                |
|       | ・0-255 ・・・ NAT 番号 ( nat add *コマンドで共通 )                                |
|       | interface                                                             |
|       | ・インタフェース名                                                             |
|       | address1                                                              |
|       | ・プライベート側 IP アドレス                                                      |
|       | ・1234/24 形式                                                           |
|       | address2                                                              |
|       | ・グローバル側 IP アドレス                                                       |
|       | port                                                                  |
|       | ・ ポート番号                                                               |
|       | proto                                                                 |
|       | ・ tcp/udp   tcp   udp (既定値:tcp)                                       |
| 説明    | NAT の rdr アクションを設定する                                                  |
| ノート   | 特権モードでのみ実行可。nat 設定に共通な nat 番号によってソートされ                                |
|       | 昇順で設定される。                                                             |
| 例     | \$ nat add rdr 5 ne0 10.0.0.5/32 port 7777 -> 210.100.100.101 port 20 |

# 1.7.29 NAT の削除

| 入力形式  | nat delete <i>number</i> |
|-------|--------------------------|
| パラメータ | number                   |
|       | ・0-255 ・・・ NAT 番号        |
| 説明    | NAT のエントリを削除する           |
| ノート   | 特権モードでのみ実行可              |
| 例     | \$ nat delete 3          |

1.7.30 DHCP サーバを使用するか否かの設定

| 入力形式  | dhcp flag [interface]              |
|-------|------------------------------------|
| パラメータ | flag                               |
|       | ・enable ・・・ 使用する                   |
|       | ・disable ・・・ 使用しない                 |
|       | interface                          |
|       | ・DHCP サーバ機能を使用するインタフェース名           |
|       | 省略時は ne0 とみなす。disable 時は不要         |
| 説明    | DHCP サーバの機能を使用するか否かの設定をする          |
| ノート   | 特権モードのみ実行可                         |
|       | 配布する IP アドレスが、対応するインターフェースのネットワークに |
|       | なければならない。 14ページの制限事項を参照してください。     |
| 例     | \$ dhcp enable                     |

### 1.7.31 DHCP サーバで配布する IP アドレスの設定

| 入力形式  | dhcp pool ipaddres1 ipaddress2         |
|-------|----------------------------------------|
| パラメータ | ipaddress1                             |
|       | ・IP アドレスの先頭                            |
|       | ipaddress2                             |
|       | ・IP アドレスの最後                            |
| 説明    | DHCP サーバで配布する IP アドレスの範囲を設定をする         |
| ノート   | 特権モードのみ実行可                             |
| 例     | \$ dhcp pool 192.168.0.1 192.168.0.254 |

### 1.7.32 DHCP サーバで配布する IP アドレスの有効期限

| 入力形式  | dhcp expire <i>period</i>        |
|-------|----------------------------------|
| パラメータ | period                           |
|       | ・<br>・IP アドレスの有効期間(秒)            |
| 説明    | DHCP サーバで配布する IP アドレスの有効期間の設定をする |
| ノート   | 特権モードのみ実行可                       |
| 例     | <i>\$ dhcp expire 7200</i>       |

#### 1.7.33 DHCP サーバで配布する DNS サーバの設定

| 入力形式  | dhcp dns add <i>ipaddress</i>   |
|-------|---------------------------------|
| パラメータ | ipaddress                       |
|       | ・DNS サーバの IP アドレス               |
| 説明    | DHCP サーバで配布する DNS サーバを設定する      |
| ノート   | 特権モードのみ実行可。最大2個登録可です。           |
| 例     | \$ dhcp dns add 210.100.100.101 |

#### 1.7.34 DHCP サーバで配布する DNS サーバの削除

| 入力形式  | dhcp dns delete <i>ipaddress</i>   |
|-------|------------------------------------|
| パラメータ | ipaddress                          |
|       | ・DNS サーバの IP アドレス                  |
| 説明    | DHCP サーバで配布する DNS サーバを削除する         |
| ノート   | 特権モードのみ実行可                         |
| 例     | \$ dhcp dns delete 210.100.100.101 |

#### 1.7.35 DHCP サーバで配布するドメイン名の設定

| 入力形式  | dhcp domain domainname                 |
|-------|----------------------------------------|
| パラメータ | domainname                             |
|       | ・ドメイン名                                 |
| 説明    | DHCP サーバで配布するドメイン名を設定する。domainname を省略 |
|       | するとドメイン名の配布は行わない                       |
| ノート   | 特権モードのみ実行可                             |
| 例     | <i>\$ dhcp domain root-hq.com</i>      |

#### 1.7.36 DHCP サーバで配布するデフォルトルートの設定

| 入力形式  | dhcp defaultroute [defaultroute]         |
|-------|------------------------------------------|
| パラメータ | defaultroute                             |
|       | ・デフォルトルートの IP アドレス                       |
| 説明    | DHCP サーバで配布するデフォルトルートを設定する。defaultroute  |
|       | を省略するとデフォルトルートの配布は行わない                   |
| ノート   | 特権モードのみ実行可                               |
| 例     | <i>\$ dhcp defaultroute 172.30.100.2</i> |

## 1.7.37 DHCP リレーエージェントの設定

| 入力形式  | dhcp relay <i>flag</i>         |
|-------|--------------------------------|
| パラメータ | flag                           |
|       | ・IP アドレス ・・・ DHCP サーバの IP アドレス |
|       | ・disable ・・・ 使用しない             |
| 説明    | DHCP リレーエージェントの設定をする           |
| ノート   | 特権モードのみ実行可                     |
| 例     | \$ dhcp relay 172.10.0.1       |

#### 1.7.38 SNMP サーバ機能を使用するか否かの設定

| 入力形式  | snmp flag              |
|-------|------------------------|
| パラメータ | flag                   |
|       | ・enable ・・・ 使用する       |
|       | ・disable ・・・ 使用しない     |
| 説明    | SNMP サーバを使用するか否かの設定をする |
| ノート   | 特権モードのみ実行可             |
| 例     | \$ snmp enable         |

#### 1.7.39 SNMP コミュニティー名の設定

| snmp community <i>name</i>      |
|---------------------------------|
| name                            |
| ・コミュニティー名                       |
| SNMP コミュニティー名の設定をする。最大 31 文字まで。 |
| スペースを入れることは出来ません。               |
| 特権モードのみ実行可                      |
| <i>\$</i> snmp community secret |
|                                 |

#### 1.7.40 SNMPの locationの設定

| 入力形式  | snmp location <i>str</i>                                |
|-------|---------------------------------------------------------|
| パラメータ | str                                                     |
|       | ・文字列                                                    |
| 説明    | SNMP の location の設定をする。最大 255 文字まで                      |
| ノート   | 特権モードのみ実行可                                              |
| 例     | \$ snmp location 1-17-8 Nishikata Bunkyo-ku Tokyo Japan |

#### 1.7.41 SNMP の contact の設定

| 入力形式  | snmp contact <i>str</i>                                            |
|-------|--------------------------------------------------------------------|
| パラメータ | str                                                                |
|       | ・文字列                                                               |
| 説明    | SNMP の contact の設定をする。最大 255 文字まで                                  |
| ノート   | 特権モードのみ実行可                                                         |
| 例     | \$ snmp contact Tarou Yamada <taro@root-hq.com></taro@root-hq.com> |

# 1.7.42 SNMP のアクセスの設定

| 入力形式  | snmp access [ <i>ipaddress</i>   <i>network</i> ] |
|-------|---------------------------------------------------|
| パラメータ | ipaddress                                         |
|       | ・IP アドレス   "all"                                  |
|       | network                                           |
|       | ・ネットマスク 255.255.255.0 形式を付与したネットワーク・アドレ           |
|       | ス                                                 |
| 説明    | SNMP で RGW にアクセス可能なホストの範囲を指定する                    |
| ノート   | 特権モードでのみ実行可。                                      |
|       | IP フィルタのチェックが先に働き、その後このアクセスの設定による                 |
|       | チェックが行われます。                                       |
| 例     | \$ snmp access 192.168.0.0 255.255.255.0          |

# 1.7.43 SNMP TRAP の設定

| 入力形式  | snmp trap <i>mode flag [community [port]]</i> |
|-------|-----------------------------------------------|
| パラメータ | mode                                          |
|       | • v1   v2   inform                            |
|       | v1:snmp v1 v2:snmp v2 inform:NOTIFICATION     |
|       | flag                                          |
|       | ・IP アドレス ・・・trap を送信するホストの IP アドレス            |
|       | ・disable ・・・使用しない                             |
|       | community                                     |
|       | ・trap 送信に使用するコミュニティ名 disable 時は不要             |
|       | port                                          |
|       | ・ポート番号 ( 省略時は 162 を使用 ) disable 時は不要          |
| 説明    | 再起動時・不正アクセスを検出した際、snmp trap を送信するホスト          |
|       | と trap のタイプを指定する。                             |
|       | コミュニティ名にスペースを入れることは出来ません。                     |
| ノート   | 特権モードでのみ実行可。                                  |
| 例     | \$ snmp trap v2 210,100,100,101 root          |

# 1.7.44 syslog 機能を使用するか否かの設定

| 入力形式  | syslog flag            |
|-------|------------------------|
| パラメータ | flag                   |
|       | ・enable ・・・ 使用する       |
|       | ・disable ・・・ 使用しない     |
| 説明    | syslog 機能を使用するか否かを設定する |
| ノート   | 特権モードでのみ実行可            |
| 例     | \$ syslog enable       |

# 1.7.45 syslog を転送するホストの設定

| 入力形式  | syslog host <i>ipaddress</i>          |
|-------|---------------------------------------|
| パラメータ | ipaddress                             |
|       | ・IP アドレス ・・・ syslog を転送するホストの IP アドレス |
| 説明    | syslog を転送するホストの IP アドレスを設定する         |
| ノート   | 特権モードでのみ実行可                           |
| 例     | \$ syslog host 172.10.0.1             |

# 1.7.46 syslog を転送するファシリティの設定

| 入力形式  | syslog add <i>facility level</i>                               |
|-------|----------------------------------------------------------------|
| パラメータ | facility                                                       |
|       | • kern   user   auth   authpriv   syslog   cron   ftp   uucp   |
|       | local0~7   daemon   *                                          |
|       | level                                                          |
|       | • emerg   alert   crit   err   warning   notice   info   debug |
|       | none   *                                                       |
| 説明    | syslog で転送するファシリティ及びそのレベルを設定する。                                |
| ノート   | 特権モードでのみ実行可。                                                   |
| 例     | \$ syslog add * info                                           |

# 1.7.47 syslog を転送するファシリティの削除

| 入力形式  | syslog delete facility level                                   |
|-------|----------------------------------------------------------------|
| パラメータ | facility                                                       |
|       | • kern   user   auth authpriv   syslog   cron   ftp   uucp     |
|       | local0~7   daemon   *                                          |
|       | level                                                          |
|       | • emerg   alert   crit   err   warning   notice   info   debug |
|       | none   *                                                       |
| 説明    | 削除する syslog のファシリティ及びそのレベルを設定する。                               |
| ノート   | 特権モードでのみ実行可。                                                   |
| 例     | \$ syslog delete kern crit                                     |

#### 1.7.48 SSH のホストキーの生成

| 入力形式  | ssh keygen version [overwrite]     |
|-------|------------------------------------|
| パラメータ | version                            |
|       | ・ v1: SSHv1 のホストキーを生成              |
|       | ・ v2: SSHv2 のホストキーを生成              |
|       | ・ v12:SSHv1、SSHv2 のホストキーを生成        |
|       | overwrite                          |
|       | 既に生成したホストキーを上書きする場合に指定する。          |
| 説明    | RGW の SSH ホストキーを生成する。              |
| ノート   | 特権モードでのみ実行可。                       |
|       | 本コマンドの完了には、しばらく時間がかかります。           |
|       | v2、v12 の指定は、Ver 1.4.0 以降にのみ使用可能です。 |
| 例     | \$ ssh keygen v1                   |

#### 1.7.49 SSH の認証方法の設定

| 入力形式  | ssh authentication way     |
|-------|----------------------------|
| パラメータ | way                        |
|       | ・ passwd : パスワード認証が有効      |
|       | ・ key:公開鍵認証が有効             |
|       | ・ both:パスワード認証・公開鍵ともに認証が有効 |
| 説明    | SSH の認証方法を指定する。            |
| ノート   | 特権モードでのみ実行可。               |
|       | 工場出荷時は both                |
| 例     | \$ ssh authentication key  |

# 1.7.50 SSH の公開鍵のダウンロード

| 入力形式  | ssh keyget version URL                                   |
|-------|----------------------------------------------------------|
| パラメータ | version                                                  |
|       | ・ v1: SSHv1 の公開鍵をダウンロードする                                |
|       | ・ v2: SSHv2 の公開鍵をダウンロードする                                |
|       | URL                                                      |
|       | ・ 公開鍵がある URL                                             |
| 説明    | RGW に公開鍵をダウンロードする。                                       |
| ノート   | 本コマンドでダウンロードした公開鍵でのアクセスが有効になりま                           |
|       | す。                                                       |
|       | 特権モードでのみ実行可。                                             |
|       | v2 の指定は、Ver 1.4.0 以降にのみ使用可能です。                           |
| 例     | \$ ssh keyget v1 http://192.168.0.100/ ~rgw/identity.pub |

# 1.7.51 SSHの使用するバージョンの切り替え

| 入力形式  | ssh version version            |
|-------|--------------------------------|
| パラメータ | version                        |
|       | • v1: SSHv1                    |
|       | • v2: SSHv2                    |
|       | ・ v12:両方                       |
| 説明    | RGW で使用する SSH のバージョンを指定する。     |
| ノート   | 本コマンドでダウンロードした公開鍵でのアクセスが有効になりま |
|       | す。                             |
|       | 特権モードでのみ実行可。                   |
|       | 本コマンドは、Ver 1.4.0 以降にのみ使用可能です。  |
| 例     | \$ ssh version v12             |

# 1.7.52 telnet アクセスの設定

| 入力形式  | access telnet [ipaddress   network]     |
|-------|-----------------------------------------|
| パラメータ | ipaddress                               |
|       | ・IP アドレス   "all"                        |
|       | network                                 |
|       | ・ネットマスク 255.255.255.0 形式を付与したネットワーク・アドレ |
|       | ス                                       |
| 説明    | telnet で RGW にアクセス可能なホストの範囲を指定する        |
| ノート   | 特権モードでのみ実行可。                            |
|       | IP フィルタのチェックが先に働き、その後このアクセスの設定による       |
|       | チェックが行われます。                             |

# 1.7.53 http アクセスの設定

| 入力形式  | access http [ipaddress   network]       |
|-------|-----------------------------------------|
| パラメータ | ipaddress                               |
|       | ・IP アドレス   "all"                        |
|       | network                                 |
|       | ・ネットマスク 255.255.255.0 形式を付与したネットワーク・アドレ |
|       | ス                                       |
| 説明    | http で RGW にアクセス可能なホストの範囲を指定する          |
| ノート   | 特権モードでのみ実行可。                            |
|       | IP フィルタのチェックが先に働き、その後このアクセスの設定による       |
|       | チェックが行われます。                             |

### 1.7.54 monitor アクセスの設定

| 入力形式  | access monitor [ipaddress   network]       |
|-------|--------------------------------------------|
| パラメータ | ipaddress                                  |
|       | ・IP アドレス   "all"                           |
|       | network                                    |
|       | ・ネットマスク 255.255.255.0 形式を付与したネットワーク・アドレ    |
|       | ス                                          |
| 説明    | monitor で RGW にアクセス可能なホストの範囲を指定する          |
| ノート   | 特権モードでのみ実行可。                               |
|       | IP フィルタのチェックが先に働き、その後このアクセスの設定による          |
|       | チェックが行われます。                                |
|       | monitor は RGW の無線の状態を表示する Windows 上で動作するアプ |
|       | <u> リケーションです。弊社 Web サイトよりダウンロードできます。</u>   |

#### SSH アクセスの設定

| 入力形式  | access ssh [ipaddress   network]        |
|-------|-----------------------------------------|
| パラメータ | ipaddress                               |
|       | ・IP アドレス   "all"                        |
|       | network                                 |
|       | ・ネットマスク 255.255.255.0 形式を付与したネットワーク・アドレ |
|       | ス                                       |
| 説明    | ssh で RGW にアクセス可能なホストの範囲を指定する           |
| ノート   | 特権モードでのみ実行可。                            |
|       | IP フィルタのチェックが先に働き、その後このアクセスの設定による       |
|       | チェックが行われます。                             |

# 1.7.55 保存

| 入力形式  | save                            |
|-------|---------------------------------|
| パラメータ | なし                              |
| 説明    | 設定内容を保存する                       |
| ノート   | 特権モードのみ実行可。システムファイルに反映されると共に、設定 |
|       | ファイルがコマンドの形式で保存される。             |

# static ARP の設定

| 入力形式  | arp add ipaddress macaddress          |  |
|-------|---------------------------------------|--|
| パラメータ | ipaddress                             |  |
|       | ・IP アドレス                              |  |
|       | macaddress                            |  |
|       | ・MAC アドレス                             |  |
| 説明    | static ARP のエントリを設定する                 |  |
| ノート   | 特権モードでのみ実行可。                          |  |
| 例     | \$ arp add 10.0.0.1 11:22:33:44:55:66 |  |

| 1 | .7 | .56 | ARP | の削除 | ÷ |
|---|----|-----|-----|-----|---|
|---|----|-----|-----|-----|---|

| 入力形式  | arp delete <i>ipaddress</i> |  |
|-------|-----------------------------|--|
| パラメータ | ipaddress                   |  |
|       | ・IP アドレス                    |  |
| 説明    | IP アドレスに対応する ARP エントリを削除する  |  |
| ノート   | 特権モードでのみ実行可。                |  |
| 例     | \$ arp delete 10.0.0.1      |  |

# 1.7.57 設定を tffp でロード

| 入力形式  | load tftp ipaddress file                  |  |
|-------|-------------------------------------------|--|
| パラメータ | ipaddress                                 |  |
|       | ・IP アドレス   disable                        |  |
|       | file                                      |  |
|       | ・指定されたファイルをロード ( disable 時は不要 )           |  |
| 説明    | ファイルの内容をロードする                             |  |
| ノート   | 特権モードでのみ実行可。                              |  |
|       | 本コマンドで tftp サーバを指定後、save を行うと、tftp での設定ファ |  |
|       | イルのロードが再起動時にも実行されます。起動時に tffp で get する    |  |
|       | のは、default route を設定後に行い、既に設定済みのパラメータを上   |  |
|       | 書きします。                                    |  |

# 1.7.58 コールドスタート

| 入力形式  | cold start                       |
|-------|----------------------------------|
| パラメータ | なし                               |
| 説明    | 機器を工場出荷時状態に戻す                    |
| ノート   | 特権モードのみ実行可。設定を工場出荷時に戻した後に、再起動する。 |

# 1.7.59 ファームウェアのアップデート

| 入力形式  | update <i>url</i>             |  |
|-------|-------------------------------|--|
| パラメータ | url                           |  |
|       | ・ダウンロードするファイルの URL            |  |
| 説明    | ファイルをダウンロードし、ファームウェアをアップデートする |  |
| ノート   | 特権モードのみ実行可                    |  |

入力形式timezoneZonenameパラメータZonename・タイムゾーン名説明タイムゾーンを設定する。<br/>タイムゾーンの設定の保存は自動的に行われる。<br/>ただし、設定した後に一度 restart する必要がある。ノート特権モードのみ実行可例Stimezone Japan

1.7.60 タイムゾーンの追加

#### 1.7.61 タイムゾーンの表示

| 入力形式  | show timezone           |
|-------|-------------------------|
| パラメータ | なし                      |
| 説明    | 現在のタイムゾーンを表示する          |
| ノート   | 特権モードのみ実行可              |
| 例     | <i>\$ show timezone</i> |

1.7.62 設定可能なタイムゾーンの表示

| 入力形式  | show timezone all           |
|-------|-----------------------------|
| パラメータ | なし                          |
| 説明    | 設定可能なタイムゾーンを全て表示する          |
| ノート   | 特権モードのみ実行可                  |
| 例     | <i>\$ show timezone all</i> |

#### 1.7.63 NTP を使用するか否かの設定

| 入力形式  | ntp flag           |
|-------|--------------------|
| パラメータ | flag               |
|       | ・enable ・・・ 使用する   |
|       | ・disable ・・・ 使用しない |
| 説明    | NTP を使用するか否かの設定    |
| ノート   | 特権モードのみ実行可         |
|       | 工場出荷状態で disable    |
| 例     | \$ ntp enable      |

1.7.64 NTP サーバの追加

| 入力形式  | ntp server add Server         |  |
|-------|-------------------------------|--|
| パラメータ | Server                        |  |
|       | ・NTP サーバ                      |  |
| 説明    | 参照する NTP サーバを設定する。            |  |
| ノート   | 特権モードのみ実行可                    |  |
| 例     | \$ ntp server add 192.168.0.1 |  |

<sup>1.7.65</sup> NTP の設定表示

| 入力形式  | show ntp     |
|-------|--------------|
| パラメータ | なし           |
| 説明    | NTP の設定を表示する |
| ノート   | 特権モードのみ実行可   |
| 例     | \$ show ntp  |

#### 1.7.66 IPv6 を使用するか否かの設定

| 入力形式  | ipv6 flag                                                                           |
|-------|-------------------------------------------------------------------------------------|
| パラメータ | flag                                                                                |
|       | ・enable ・・・ 使用する                                                                    |
|       | ・disable ・・・ 使用しない                                                                  |
| 説明    | IPv6 を使用するか否かの設定を行う。<br>ipv6 enable 又は disable を実行した後、save 及び restart を行う必要<br>がある。 |
| ノート   | 特権モードのみ実行可                                                                          |
| 例     | \$ ipv6 enable                                                                      |

# 1.7.67 IPv6 アドレスの設定

| 入力形式  | ipv6 address Interface IPaddress Prefixlen |
|-------|--------------------------------------------|
| パラメータ | Interface                                  |
|       | ・インターフェース名 イーサネット:ne0 無線:wi0               |
|       | IPaddress                                  |
|       | ・IPv6 アドレス                                 |
|       | Prefixlen                                  |
|       | ・プレフィックス長                                  |
| 説明    | 指定したインターフェースに対して IPv6 アドレスを設定する            |
| ノート   | 特権モードのみ実行可                                 |
| 例     | \$ipv6 address wi0 fec0::1 64              |

#### 1.7.68 IPv6 アドレスの削除

| 入力形式  | ipv6 address Interface IPaddress Prefixlen delete |
|-------|---------------------------------------------------|
| パラメータ | Interface                                         |
|       | ・インターフェース名 イーサネット:ne0 無線:wi0                      |
|       | IPaddress                                         |
|       | ・IPv6 アドレス                                        |
|       | Prefixlen                                         |
|       | ・プレフィックス長                                         |
| 説明    | 指定したインターフェースに対して設定されたIPv6アドレスを削除す                 |
|       | వ                                                 |
| ノート   | 特権モードのみ実行可                                        |
| 例     | <i>\$ipv6 address wi0 fec0::1 64 delete</i>       |

# 1.7.69 静的ルートの設定(IPv6)

| 入力形式  | ipv6 route add Destination Prefixlen Gateway                      |
|-------|-------------------------------------------------------------------|
| パラメータ | Destination                                                       |
|       | ・宛先 IPv6 アドレス又はプレフィクス                                             |
|       | Prefixlen                                                         |
|       | ・宛先ネットマスク                                                         |
|       | Gateway                                                           |
|       | ・ゲートウェイの IP アドレス                                                  |
| 説明    | 静的ルートを設定する                                                        |
|       | Prefixlen を省略するとホストルートの設定となる                                      |
| ノート   | 特権モードのみ実行可                                                        |
| 例     | Sipv6 route add fec0:0:0:ffff:: 64 fec0::1                        |
|       | Sipv6 route add default fec0::1(デフォルトルートの場合)                      |
|       | Sipv6 route add fec0:0:0:ffff::1 fec0::1(ホストルートの場合)               |
|       | Sipv6 route add fec0:0:0:1::1 fe80::2d0:14ff:fe02:12a9%gif0( トンネル |
|       | の場合)                                                              |

# 1.7.70 静的ルートの削除(IPv6)

| 入力形式  | ipv6 route delete Destination Prefixlen         |
|-------|-------------------------------------------------|
| パラメータ | Destination                                     |
|       | ・宛先 IPv6 アドレス                                   |
|       | Prefixlen                                       |
|       | ・宛先ネットマスク                                       |
|       | Gateway                                         |
|       | ・ゲートウェイの IP アドレス                                |
| 説明    | 静的ルートを削除する                                      |
| ノート   | 特権モードのみ実行可                                      |
| 例     | <i>Sipv6 route delete fec0:0:0:ffff:: 64</i>    |
|       | Sipv6 route delete default(デフォルトルートの場合)         |
|       | \$ipv6 route delete fec0:0:0:ffff::1(ホストルートの場合) |

### 1.7.71 ルータ広告を使用するか否かの設定

| 入力形式  | ipv6 rtadv flag Interface   |
|-------|-----------------------------|
| パラメータ | flag                        |
|       | ・enable ・・・ 使用する            |
|       | ・disable ・・・ 使用しない          |
|       | Interface                   |
|       | ・ルータ広告機能を使用するインターフェース名      |
|       | イーサネット:ne0 無線:wi0           |
|       | 省略時は neO とみなす。disable 時は不要  |
| 説明    | ルータ広告を使用するか否かの設定をする         |
| ノート   | 特権モードのみ実行可                  |
|       | 工場出荷状態で disable             |
| 例     | <i>\$ ipv6 rtadv enable</i> |

| 1.7.72 IPv6 ICMP Re | direct 达出の設定 |
|---------------------|--------------|
|---------------------|--------------|

| 入力形式  | ipv6 icmp redirect <i>flag</i>       |
|-------|--------------------------------------|
| パラメータ | flag                                 |
|       | ・enable 使用する                         |
|       | ・disable 使用しない                       |
| 説明    | IPv6 で ICMP Redirect 送出機能を使用するか否かの設定 |
| ノート   | 特権モードのみ実行可                           |
| 例     | \$ ipv6 icmp redirect enable         |

# 1.7.73 IPv6 アドレスの表示

| 入力形式  | show ipv6 address             |
|-------|-------------------------------|
| パラメータ | なし                            |
| 説明    | システムに登録されている IPv6 アドレスを表示する   |
| ノート   | イーサネットと無線に割当てられた IP アドレスを表示する |
| 例     | \$show ipv6 address           |

# 1.7.74 静的ルートの表示(IPv6)

| 入力形式  | show ipv6 route        |
|-------|------------------------|
| パラメータ | なし                     |
| 説明    | システムに登録されている静的ルートを表示する |
| ノート   |                        |
| 例     | \$show ipv6 route      |

# 1.7.75 ルータ広告の表示

| 入力形式  | show ipv6 rtadv   |
|-------|-------------------|
| パラメータ | なし                |
| 説明    | ルータ広告の使用状態を表示する   |
| ノート   |                   |
| 例     | \$show ipv6 rtadv |

# 1.7.76 RIPv6 を使用するか否かの設定

| 入力形式  | ripv6 <i>flag</i>  |
|-------|--------------------|
| パラメータ | flag               |
|       | ・enable ・・・ 使用する   |
|       | ・disable ・・・ 使用しない |
| 説明    | RIPv6 を使用するか否かの設定  |
| ノート   | 特権モードのみ実行可         |
|       | 工場出荷状態で disable    |
| 例     | \$ ripv6 enable    |
| 1.7.77 | 経路集約の設定 |
|--------|---------|
|--------|---------|

| 入力形式  | ripv6 aggregate add Interface Prefix Prefixlen |
|-------|------------------------------------------------|
| パラメータ | Interface                                      |
|       | ・インターフェース名 イーサネット:ne0 無線:wi0                   |
|       | Prefix                                         |
|       | ・IPv6 プレフィックス                                  |
|       | Prefixlen                                      |
|       | ・ブレフィックス長                                      |
| 説明    | 経路集約を設定する                                      |
| ノート   | 特権モードのみ実行可                                     |
| 例     | Sripv6 aggregate add ne0 fec0:0:800:: 56       |

## 1.7.78 経路集約の削除

| 入力形式  | ripv6 aggregate delete Interface Prefix Prefixlen   |
|-------|-----------------------------------------------------|
| パラメータ | <i>Interface</i><br>・インターフェース名 イーサネット:ne0 無線:wi0    |
|       | Prefix<br>・IPv6 プレフィックス                             |
|       | Prefixlen<br>・プレフィックス長                              |
| 説明    | 経路集約を削除する                                           |
| ノート   | 特権モードのみ実行可                                          |
| 例     | <i>Sripv6 aggregate delete ne0 fec0:0:0:800: 48</i> |

## 1.7.79 RIPv6 で静的経路を送信するか否かの設定

| 入力形式  | ripv6 static-supply <i>flag</i>      |
|-------|--------------------------------------|
| パラメータ | flag                                 |
|       | ・enable ・・・ 送信する                     |
|       | ・disable ・・・ 送信しない                   |
| 説明    | RIPv6 で静的経路を送信するか否かを設定する             |
| ノート   | 特権モードのみ実行可                           |
|       | 工場出荷状態で disable                      |
| 例     | <i>\$ ripv6 static-supply enable</i> |

# 1.7.80 RIPv6 の状態表示

| 入力形式  | show ripv6       |
|-------|------------------|
| パラメータ | なし               |
| 説明    | RIPv6 の使用状態を表示する |
| ノート   | なし               |
| 例     | \$show ripv6     |

| 1.7.81 | Ping6 |
|--------|-------|
|--------|-------|

| ¥     |                                   |
|-------|-----------------------------------|
| 入力形式  | ping6 IPv6address                 |
| パラメータ | <i>IPv6address</i>                |
|       | ・相手先 IPv6 アドレス                    |
| 説明    | 相手先 IPv6 アドレスに対して ICMP Echo を発行する |
| ノート   | なし                                |
| 例     | \$ ping6 fec0::1                  |

### 1.7.82 Traceroute6

| 入力形式  | traceroute6 IPv6address            |
|-------|------------------------------------|
| パラメータ | IPv6address                        |
|       | ・相手先 IPv6 アドレス                     |
| 説明    | 相手先 IPv6 アドレスに対して traceroute を実行する |
| ノート   | なし                                 |
| 例     | \$ traceroute6 fec0::1             |

# 1.7.83 IPv6 フィルターを使用するか否かの設定

| 入力形式  | filter6 <i>flag</i>     |
|-------|-------------------------|
| パラメータ | flag                    |
|       | ・enable ・・・ 使用する        |
|       | ・disable ・・・ 使用しない      |
| 説明    | IPv6 フィルターを使用するか否かを設定する |
| ノート   | 特権モードのみ実行可              |
| 例     | \$ filter6 enable       |

1.7.84 IPv6 フィルターの設定

| 入力形式  | filter6 add number action inout [log level facility.level] [quick] [on  |
|-------|-------------------------------------------------------------------------|
|       | interface] [proto proto] [ from [!] address [port] to [!] address       |
|       | [port] [[flags] [keep] [group]                                          |
| ハラメータ | number                                                                  |
|       | ・0-65535 ・・・ ノイルター番号                                                    |
|       |                                                                         |
|       | ・DIOCK ・・・ハクットを破来りる印を付ける                                                |
|       | ・pass ・・・ハクットを通過9る印を刊ける                                                 |
|       | in $in$ $in$ $in$ $in$ $in$ $in$ $in$                                   |
|       | ー い ト に 対する ルール                                                         |
|       | $\cdot$ out $\cdot \cdot \cdot RCW$ $\wedge EAU$                        |
|       |                                                                         |
|       | log                                                                     |
|       | ・ log ・・・フィルタリングを svslog 出力する際に指定する                                     |
|       | ・ level・・・level キーワードに続けて、syslog の facility と level                     |
|       | を指定                                                                     |
|       | ・ facility ・・・syslog の faciliy(auth,user,daemon)                        |
|       | • level • • • syslog $\mathcal{O}$ level(info,notice,warning,err)       |
|       | 後述の syslog コマンドで指定された host ヘ転送される                                       |
|       | quick                                                                   |
|       | ・quick ・・・ルールを即座に適応する                                                   |
|       | on interface                                                            |
|       | ・on ne0 wi0 lo0 ・・・インターノェースを指定                                          |
|       | proto                                                                   |
|       | • tcp/uap   uap   tcp   1pv6-1cmp                                       |
|       | address                                                                 |
|       | port                                                                    |
|       | ・port{= != < > <= >= eg ne ]t gt ]e ge}番号                               |
|       | flags                                                                   |
|       | ・ TCP フラグである FSRPAU の組み合わせ                                              |
|       | proto tcp 時に指定可能                                                        |
|       | (F=FIN,S=SYN,R=RST,P=PUSH,A=ACK,U=URG)                                  |
|       | keep                                                                    |
|       | ・keep state ・・・セッションの状態を管理する keep state によ                              |
|       | るフィルター制御を行う                                                             |
|       | group                                                                   |
|       | ・head N ・・・ 新規グループ N を作成                                                |
|       | ・group N ・・・ ルールをグループ N に入れる                                            |
| 説明    | IP バケットのフィルタリングを設定する                                                    |
| )-F   | 特権セードのみ実行可。フィルター番号によってソートされ昇順で設                                         |
| 171   |                                                                         |
| 191   | 1.5 tilterb add 100 block out proto tcp from tec0::/48 to any port = 80 |

| 1785   | IPv6 フィルターの削り | 俆 |
|--------|---------------|---|
| 1.7.00 |               | 2 |

| 入力形式  | filter6 delete number        |
|-------|------------------------------|
| パラメータ | number                       |
|       | ・0-65535 ・・・ フィルター番号         |
| 説明    | IP パケットのフィルタリングを削除する         |
| ノート   | 特権モードのみ実行可                   |
| 例     | <i>\$ filter6 delete 100</i> |

1.7.86 IPSec SAD の設定

| 入力形式  | ipsec sad add Source Destination I | Protocol Spi enc Algorithm Key  |
|-------|------------------------------------|---------------------------------|
| パラメータ | Source                             |                                 |
|       | ・送信元アドレス                           |                                 |
|       | Destination                        |                                 |
|       | ・送信先アドレス                           |                                 |
|       | Protocol                           |                                 |
|       | ・セキュリティプロトコル                       | /                               |
|       | 現在は esp のみ指定可能                     |                                 |
|       | Spi                                |                                 |
|       | ・セキュアパラメータイン                       | /デックス                           |
|       | 256 以上入力可能                         |                                 |
|       | Algorithm                          |                                 |
|       | ・暗号アルゴリズム                          |                                 |
|       | 現在は des-cbc,3des-cbc,              | blowfish-cbc,rijndael-cbcを指定可   |
|       | 能                                  |                                 |
|       | 暗号アルゴリズム鍵長(ヒ                       | ビット)                            |
|       | des-cbc                            | 64                              |
|       | 3des-cbc                           | 192                             |
|       | blowfish-cbc                       | 40 から 448 まで                    |
|       | rijndael-cbc                       | 128,192,256 のいずれか               |
|       | Key                                |                                 |
|       | ・暗号鍵                               |                                 |
|       | 0x から始まる 16 進表記                    | のみ入力可能                          |
| 説明    | IPSec の SAD(Security Association   | n Database)を設定する                |
| ノート   | 特権モードのみ実行可。                        |                                 |
|       | IPSec のセキュリティポリシに合致                | し、パケットが暗号化される場合、                |
|       | 実行速度が低下することがあります                   | -<br>0                          |
| 例     | \$ ipsec sad add 192.168.0.1 19    | 02.168.1.1 esp 1001 enc des-cbc |
|       | 0xabcdabcdabcdabcd                 |                                 |

### 1.7.87 IPSec SAD の削除

| 入力形式  | ipsec sad delete Source Destination Protocol Spi |
|-------|--------------------------------------------------|
| パラメータ | Source                                           |
|       | ・送信元アドレス                                         |
|       | Destination                                      |
|       | ・送信先アドレス                                         |
|       | Protocol                                         |
|       | ・セキュリティプロトコル                                     |
|       | 現在は esp のみ指定可能                                   |
|       | Spi                                              |
|       | ・セキュアパラメータインデックス                                 |
|       | 256 以上入力可能                                       |
| 説明    | IPSec の SAD(Security Association Database)を消去する  |
| ノート   | 特権モードのみ実行可                                       |
| 例     | \$ipsec sad add 192.168.0.1 192.168.1.1 esp 1001 |

1.7.88 IPSec SPD の設定

| 入力形式  | ipsec spd add Srcrange Destrange Upperspec Direction Protocol      |
|-------|--------------------------------------------------------------------|
|       | Mode Src-Dest Level                                                |
| パラメータ | Srcrange                                                           |
|       | ・通信元サブネットを指定                                                       |
|       | サブネットアドレス/マスク長(又はプレフィクス長) で入力                                      |
|       | Destrange                                                          |
|       | ・通信先サフネットを指定                                                       |
|       | サフネットアドレス/マスク長(乂はフレフィクス長) で入力                                      |
|       | Upperspec                                                          |
|       | ・上位層のプロトコルを指定                                                      |
|       | tcp,udp,any のいずれかを入力                                               |
|       | Direction                                                          |
|       | ・通信の方向を指定                                                          |
|       | in,out のいずれかを入力                                                    |
|       | Protocol                                                           |
|       | ・セキュリティフロトコルを指定                                                    |
|       | 現任は esp のみ入刀可能                                                     |
|       | Mode<br>. 現在は turnel のひと 力可能                                       |
|       | ・現在はtunnelのの八月可能                                                   |
|       | Src-Dest                                                           |
|       | ・トンネルエンドポイントを指定                                                    |
|       | 送信元アドレス-送信先アドレス で入力                                                |
|       | Level                                                              |
|       | ・レベルを指定                                                            |
|       | use,require のいずれかを入力                                               |
| 説明    | IPSecの SPD(Security Policy Database)を設定する                          |
| ノート   | 特権モードのみ実行可                                                         |
| 1列    | Sipsec spd add 192.168.100.0/24 192.168.102.0/24 any in esp tunnel |
|       | 192.168.0.1-192.168.1.1 use                                        |

1.7.89 IPSec SPD の削除

| 入力形式  | ipsec spd delete Srcrange Destrange Uppserspec Direction            |
|-------|---------------------------------------------------------------------|
| パラメータ | Srcrange                                                            |
|       | ・通信元サブネットを指定                                                        |
|       | サブネットアドレス/マスク長(又はプレフィクス長) で入力                                       |
|       | Destrange                                                           |
|       | ・通信先サブネットを指定                                                        |
|       | サブネットアドレス/マスク長(又はプレフィクス長) で入力                                       |
|       |                                                                     |
|       | Upperspec                                                           |
|       | ・上位層のプロトコルを指定                                                       |
|       | tcp,udp,any のいずれかを入力                                                |
|       | Direction                                                           |
|       | ・通信の方向を指定                                                           |
|       | in,out のいずれかを入力                                                     |
| 説明    | IPSec の SPD(Security Policy Database)を消去する                          |
| ノート   | 特権モードのみ実行可                                                          |
| 例     | <i>\$ ipsec spd delete 192.168.100.0/24 192.168.102.0/24 any in</i> |

# 1.7.90 IKE を使用するか否かの設定

| 入力形式  | ipsec ike <i>flag</i>      |
|-------|----------------------------|
| パラメータ | flag                       |
|       | ・enable ・・・ 使用する           |
|       | ・disable ・・・ 使用しない         |
| 説明    | IKE を使用するか否かの設定            |
| ノート   | 特権モードのみ実行可                 |
|       | 工場出荷状態で disable            |
| 例     | <i>\$</i> ipsec ike enable |

### 1.7.91 PSK (事前共有鍵)の設定

| 入力形式  | ipsec ike psk add Destination Key           |
|-------|---------------------------------------------|
| パラメータ | Destination                                 |
|       | ・通信相手先の IP アドレス                             |
|       | Key                                         |
|       | ・事前共有鍵                                      |
|       | 現在は 0x から始まる複数桁の 16 進表記のみ入力可能               |
| 説明    | PSK(Pre-Shared Key : 事前共有鍵)を追加する            |
| ノート   | 特権モードのみ実行可                                  |
| 例     | \$ ipsec ike psk add 192.168.0.1 0x12345678 |

## 1.7.92 PSK の削除

| 入力形式  | ipsec ike psk delete Destination    |
|-------|-------------------------------------|
| パラメータ | Destination                         |
|       | ・通信相手先の IP アドレス                     |
| 説明    | PSK(Pre-Shared Key : 事前共有鍵)を削除する    |
| ノート   | 特権モードのみ実行可                          |
| 例     | \$ ipsec ike psk delete 192.168.0.1 |

#### 1.7.93 SAD の設定表示

| 入力形式  | show ipsec sad   |
|-------|------------------|
| パラメータ | なし               |
| 説明    | SAD の内容を表示する     |
| ノート   | なし               |
| 例     | \$show ipsec sad |

#### 1.7.94 SPD の設定表示

| 入力形式  | show ipsec spd   |
|-------|------------------|
| パラメータ | なし               |
| 説明    | SPD の内容を表示する     |
| ノート   | なし               |
| 例     | \$show ipsec spd |

## 1.7.95 ブリッジの設定

| 入力形式  | bridge <i>flag</i>                |
|-------|-----------------------------------|
| パラメータ | Flag                              |
|       | ・ enable ・・・ 使用する                 |
|       | ・ disable ・・・ 使用しない               |
| 説明    | ブリッジ機能を使用するか否かの設定を行う              |
| ノート   | 特権モードのみ実行可                        |
|       | ブリッジ機能は、MAC アドレス学習型(最大100エントリ、エージ |
|       | ングタイム1200秒)                       |
|       | 通常のルータ機能と排他的に使用することが望ましい。         |
| 例     | <i>\$ bridge enable</i>           |

### 1.7.96 ブリッジの学習済み MAC アドレスのクリア

| 入力形式  | bridge flush                      |
|-------|-----------------------------------|
| パラメータ | なし                                |
| 説明    | ブリッジ機能で学習したインターフェースと MAC アドレスの対応を |
|       | クリアする                             |
| ノート   | 特権モードのみ実行可                        |
| 例     | \$ bridge flush                   |

## 1.7.97 ブリッジの状態表示

| 入力形式  | show bridge    |
|-------|----------------|
| パラメータ | なし             |
| 説明    | ブリッジ機能の状態を表示する |
| ノート   |                |
| 例     | \$ show bridge |

#### 1.7.98 ルーティング機能の設定

| 入力形式  | ip forward <i>flag</i>              |
|-------|-------------------------------------|
| パラメータ | Flag                                |
|       | ・ enable ・・・ ルーティングする               |
|       | ・ disable ・・・ ルーティングしない             |
| 説明    | ipv4 パケットのルーティングを行うか否かの設定を行う。       |
| ノート   | 特権モードのみ実行可                          |
|       | ブリッジ機能を使用する際に disable に設定することが望ましい。 |
| 例     | <i>\$ ip forward disable</i>        |

## 1.7.99 IPv6 ルーティング機能の設定

| 入力形式  | ipv6 forward <i>flag</i>            |
|-------|-------------------------------------|
| パラメータ | Flag                                |
|       | ・ enable ・・・ ルーティングする               |
|       | ・ disable ・・・ ルーティングしない             |
| 説明    | ipv6 パケットのルーティングを行うか否かの設定を行う。       |
| ノート   | 特権モードのみ実行可                          |
|       | ブリッジ機能を使用する際に disable に設定することが望ましい。 |
| 例     | <i>\$ ipv6 forward disable</i>      |

### 1.7.100 mroute を使用するか否かの設定

| 入力形式  | mroute <i>flag</i>            |
|-------|-------------------------------|
| パラメータ | flag                          |
|       | ・enable ・・・ 使用する              |
|       | ・disable ・・・ 使用しない            |
| 説明    | IP マルチキャスト(mroute)を使用するか否かの設定 |
| ノート   | 特権モードのみ実行可                    |
|       | 工場出荷状態で disable               |
| 例     | <i>\$ mroute enable</i>       |

#### 1.7.101 IP トンネルの設定

| 入力形式  | tunnel add Tunnelnum Source Destination |
|-------|-----------------------------------------|
| パラメータ | Tunnelnum                               |
|       | ・トンネル番号(0-3)                            |
|       | Source                                  |
|       | ・通信元 IP アドレス                            |
|       | Destination                             |
|       | ・通信先 IP アドレス                            |
| 説明    | IP トンネルを設定する                            |
| ノート   | 特権モードのみ実行可                              |
| 例     | \$ tunnel add 1 192.168.0.1 192.168.1.1 |

### 1.7.102 IP トンネルの削除

| 入力形式  | tunnel delete <i>Tunnelnum</i> |
|-------|--------------------------------|
| パラメータ | Tunnelnum                      |
|       | ・トンネル番号                        |
| 説明    | IP-IP トンネルを削除する                |
| ノート   | 特権モードのみ実行可                     |
| 例     | <i>\$ tunnel delete 1</i>      |

## 1.7.103 IP トンネルの設定表示

| 入力形式  | show tunnel     |
|-------|-----------------|
| パラメータ | なし              |
| 説明    | トンネルの現在の設定を表示する |
| ノート   | なし              |
| 例     | \$show tunnel   |

### 1.7.104 日付と時刻の設定

| 入力形式  | date yyyy/mm/dd HH:MM    |
|-------|--------------------------|
| パラメータ | <i>yyyy</i><br>・年        |
|       | mm                       |
|       | ・月                       |
|       | dd                       |
|       | ・日                       |
|       | HH                       |
|       | ・時                       |
|       | MM                       |
|       | ・分                       |
| 説明    | 日付と時刻を設定する               |
| ノート   | 特権モードのみ実行可。              |
|       | 本コマンドは、設定した時点でシステムに反映される |
| 例     | \$ date 2000/12/24 12:30 |

### 1.7.105 再起動

| 入力形式  | restart                |
|-------|------------------------|
| パラメータ | なし                     |
| 説明    | システムを再起動する             |
| ノート   | 特権モードのみ実行可。reboot でも可。 |

1.7.106 ARP のクリア

| 入力形式  | clear arp      |
|-------|----------------|
| パラメータ | なし             |
| 説明    | ARP テーブルをクリアする |
| ノート   | 特権モードのみ実行可。    |

<sup>1.7.107</sup> ホスト名の表示

| 入力形式  | show hostname         |
|-------|-----------------------|
| パラメータ | なし                    |
| 説明    | システムに登録されているホスト名を表示する |
| ノート   |                       |

#### 1.7.108 IP アドレスの表示

| 入力形式  | show ip address               |
|-------|-------------------------------|
| パラメータ | なし                            |
| 説明    | システムに登録されている IP アドレスを表示する     |
| ノート   | イーサネットと無線に割当てられた IP アドレスを表示する |

#### 1.7.109 静的ルートの表示

| 入力形式  | show ip route                   |
|-------|---------------------------------|
| パラメータ | なし                              |
| 説明    | システムに登録されている静的ルートを表示する          |
| ノート   | カーネルが自動的に生成するルート(直接接続されたネットワークに |
|       | 対するルートなど)は表示しない                 |

#### 1.7.110 DHCP のリース状態の表示

| 入力形式  | show dhcp        |
|-------|------------------|
| パラメータ | なし               |
| 説明    | DHCP のリース状態を表示する |
| ノート   |                  |

#### 1.7.111 フィルタリング状態の表示

| 入力形式  | show filtering                        |
|-------|---------------------------------------|
| パラメータ | なし                                    |
| 説明    | フィルタリングの状態(ルールにマッチしたパケット数)を表示する       |
| ノート   | 各ルールの先頭の数字はルールにマッチしたパケット数であり、フィ       |
|       | ルター番号ではない。フィルター番号を表示するには、show setup コ |
|       | マンドを使用すること。                           |

#### 1.7.112 ARP テーブルの表示

| 入力形式  | show arp      |
|-------|---------------|
| パラメータ | なし            |
| 説明    | ARP テーブルの表示する |
| ノート   |               |

#### 1.7.113 起動時からの経過時間の表示

| 入力形式  | show uptime      |
|-------|------------------|
| パラメータ | なし               |
| 説明    | 起動してからの経過時間を表示する |
| ノート   |                  |

#### 1.7.114 ファームウェアのバージョンの表示

| 入力形式  | show version                   |
|-------|--------------------------------|
| パラメータ | なし                             |
| 説明    | 本コマンドラインシェル及び OS のバージョン情報を表示する |
| ノート   |                                |

#### 1.7.115 日付と時刻の表示

| 入力形式  | show date     |
|-------|---------------|
| パラメータ | なし            |
| 説明    | 現在の日付と時刻を表示する |
| ノート   |               |

#### 1.7.116 無線の受信レベル表示

| 入力形式  | show wireless signal strength |
|-------|-------------------------------|
| パラメータ | なし                            |
| 説明    | 無線の受信レベルを表示する                 |
| ノート   |                               |

#### 1.7.117 無線設定の表示

| 入力形式  | show wireless status              |
|-------|-----------------------------------|
| パラメータ | なし                                |
| 説明    | 無線のステータスを表示する                     |
| ノート   | このコマンドは内部ドライバーの状態を表示する保守用の物です。設   |
|       | 定値の確認には show setup コマンドを使用してください。 |

#### 1.7.118 無線インフラストラクチャの AP モードの表示

| 入力形式  | show wireless AP                  |
|-------|-----------------------------------|
| パラメータ | なし                                |
| 説明    | 無線インフラストラクチャの AP モードを表示する         |
| ノート   | このコマンドによりインフラストラクチャの AP モードであるかどう |
|       | かを表示します。                          |

#### 1.7.119 SNMP 設定の表示

| 入力形式  | show snmp    |
|-------|--------------|
| パラメータ | なし           |
| 説明    | SNMP 設定を表示する |
| ノート   |              |

### 1.7.120 SSH 設定の表示

| 入力形式  | show ssh     |
|-------|--------------|
| パラメータ | なし           |
| 説明    | SSH の状態を表示する |
| ノート   |              |

#### 1.7.121 設定内容の確認

| 入力形式  | show setup |
|-------|------------|
| パラメータ | なし         |
| 説明    | 設定内容を確認する  |
| ノート   |            |

#### 1.7.122 コマンド形式の保存内容の確認

| 入力形式  | show config      |
|-------|------------------|
| パラメータ | なし               |
| 説明    | コマンド形式の保存内容を表示する |
| ノート   |                  |

#### 1.7.123 ping

| 入力形式  | ping IPaddress                  |
|-------|---------------------------------|
| パラメータ | IPaddress                       |
|       | ・相手先 IP アドレス                    |
| 説明    | 相手先 IP アドレスに対して ICMP Echo を発行する |
| ノート   |                                 |

#### 1.7.124 traceroute

| 入力形式  | traceroute IPaddress             |
|-------|----------------------------------|
| パラメータ | IPaddress                        |
|       | ・相手先 IP アドレス                     |
| 説明    | 相手先 IP アドレスに対して traceroute を実行する |
| ノート   |                                  |

#### 1.7.125 ログアウト

| 入力形式  | quit 又は exit        |
|-------|---------------------|
| パラメータ | なし                  |
| 説明    | コマンドラインシェルからログアウトする |
| ノート   |                     |

## 1.7.126 特権モードへの移行

| 入力形式  | administrator |
|-------|---------------|
| パラメータ | なし            |
| 説明    | 特権モードへ移行する    |
| ノート   |               |

1.7.127 コマンドヘルプの表示

| 入力形式  | help command  |
|-------|---------------|
| パラメータ | command       |
|       | ・コマンド名        |
| 説明    | コマンドのヘルプを表示する |
| ノート   |               |

#### 1.7.128 ヒストリの参照

| 入力形式  | history      |
|-------|--------------|
| パラメータ | なし           |
| 説明    | 現在のヒストリを表示する |
| ノート   |              |

・注意事項

コマンドラインシェルはシリアル通信、telnet と SSH で行う方法がありますが、同時に 複数のコマンドラインシェルを動作させると以下のメッセージが表示されます。

WARNING:another administrator is still alive. (既にコマンドラインシェルが動作中であることが検出された場合)

ATTENTION:Two or more administrator are active now!!! (動作中の全てのコマンドラ インシェルに対して表示される)

同時に別々の設定を行うと、予期しない設定になることがあります。このような場合には、 必要最小限の設定を行い、restart などを行うことを推奨します。

また、コマンドラインシェルを動作中は、後述の Web インターフェースでの設定は行うことができませんので、ご注意ください。

コマンドラインシェルは無通信時間を監視します。約300秒間、入力がない場合には、 自動的にセッションを切断します。ただし、各コマンド実行中の無通信監視は行いません。

#### 1.8. 制限事項

コマンドラインシェルには以下の制限があります。

1.8.1 DHCP

DHCP を起動するには、DHCP の各項目を設定してから

\$ dhcp enable

とコマンドを打つ必要があります。

1.8.2 その他

「4.設定のためのヒント」をご覧下さい。

# 2. Web インターフェース

## 2.1 メイン画面

RGW2400 の IP アドレスを Web ブラウザにて指定してください。ユーザ名とパスワード を聞かれますので、入力してください。ユーザ名は user (ユーザモード)もしくは administrator (特権モード)です。コマンドラインシェルと同様に、ユーザモードでは各 種設定値を参照することだけができます。特権モードでは参照に加え、設定が可能になり ます。

このインタフェースはコマンドラインシェルと同時に使用出来ません。 コマンドラインシェルを閉じてから使用して下さい。 パスワードはセキュリティーのために変更する事をお奨めします。(2.5 ホスト設定) 動作確認 Web プラウザー: Internet Explorer6.0、Netscape7.0 言語を選択する場合はCookie を有効にする必要があります。

詳細設定ではフレームに対応したブラウザが必要となります。

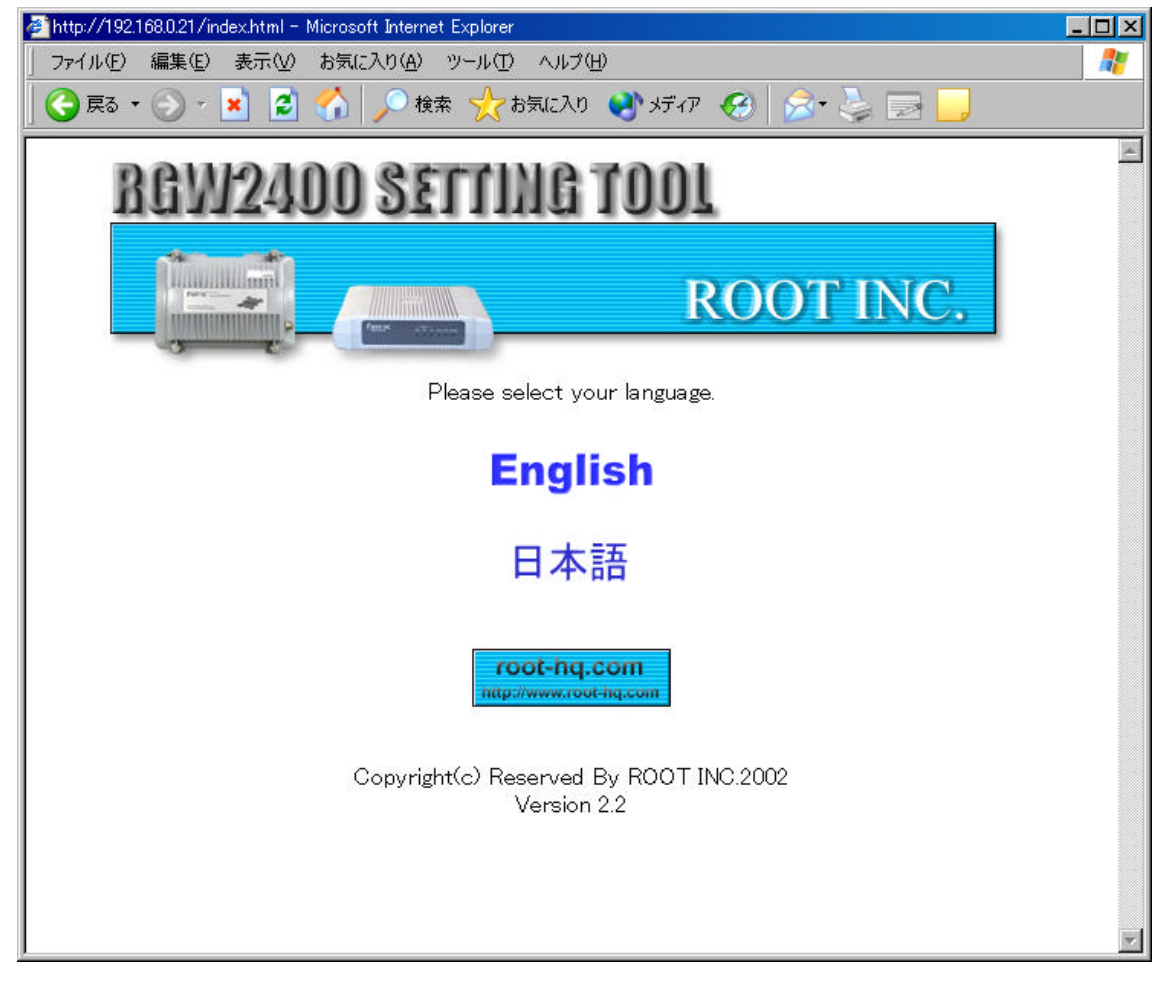

使用する言語を選んでください。(英語又は日本語)

### 2.2 設定選択

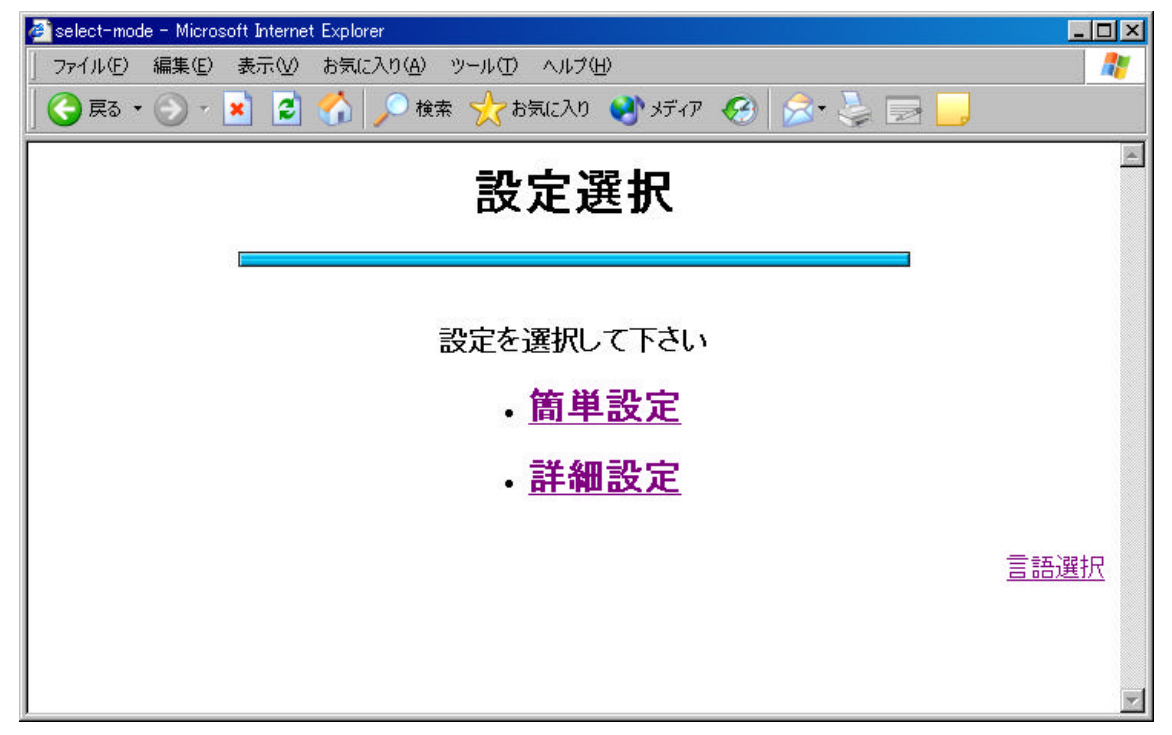

設定を選択します。

- 簡単設定: 最低限の設定を一度に行う場合をこちらを選んでください。 設定及び保存が行われます。
- 詳細設定: 設定項目を一つずつ設定する場合はこちらを選んでください。

#### 2.3 簡単設定

2.3.1 簡単設定 簡単設定を選択してください。 *簡単設定では「戻る」ボタンを使用しないでください。* 

2.3.2 簡単設定トップ 簡単設定の手順を表示します。 *保存、設定完了で"設定、保存"のボタンを押すまで、設定は行われません。* ホスト設定を押してください。

#### 2.3.3 ホスト設定

現在のホスト名が表示されます。 ホスト名を入力してください。

2.3.4 IP アドレス設定 現在の IP アドレスが表示されます。 イーサネット側と無線側の IP アドレス及びネットマスクを入力してください。

2.3.5 ルーティング設定 現在のルーティングが表示されます。 デフォルトゲートウェイを入力してください。

2.3.6 無線設定 現在の無線設定が表示されます。 各無線の設定を入力してください。

2.3.7 保存、設定完了 設定内容が表示されます。 よろしければ、「設定、保存」ボタンを押してください。

2.3.8 設定、保存

設定及び保存が行われた後、完了します。

この際に接続している側の IP アドレスを変更すると通信できなくなりますので、ご注意下さい。

設定の確認、および、更に設定を行いたい場合は、設定選択->詳細設定にお進み下さい。

### 2.4 詳細設定

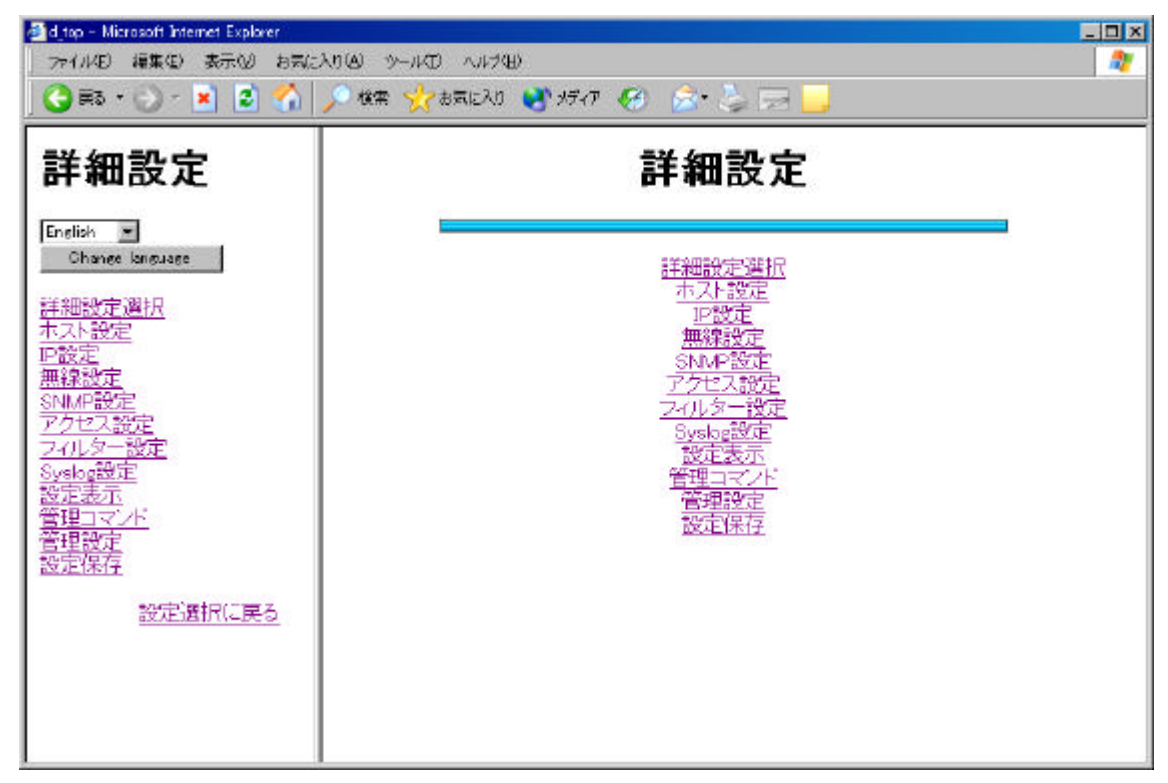

詳細設定のメニューから項目を選んで設定してください。

### 2.5 ホスト設定

ホストに関する設定を行います。

2.5.1 ホスト名設定 ホスト名を設定します。 使用するホスト名を入力してください

2.5.2 時刻設定 時刻を設定します。 現在の時刻を入力してください。

2.5.3 Administrator パスワード設定 administrator のパスワードを設定します。 新しいパスワードを入力してください。

2.5.4 User パスワード設定 user のパスワードを設定します。 新しいパスワードを入力してください。

### 2.6 IP 設定

2.6.1 IP アドレス指定

イーサネット側と無線側の IP アドレス・ネットマスクを設定します。

| 🖉 d_top - Microsoft Internet Explore                                                                                                    |                                                                                                    |
|----------------------------------------------------------------------------------------------------|----------------------------------------------------------------------------------------------------|
| 」 ファイル(Ĕ) 編集(Ĕ) 表示(⊻)                                                                                                    | お気に入り(A) ツール(T) ヘルプ(H) 🥂 🥂 🥂 🥂 🥂 🥂 🥂 🥂 🥂 🥂 🥂 🥂 🥂                                                                                                    |
| 🛛 😋 戻る • 🕥 • 💌 💈 (                                                                                                    | 🏠 🔎 検索 🧙 お気に入り 🜒 メディア 🚱 🔗 🌭 🔜 🦲                                                                                                    |
| 詳細設定                                                                                                    | IPアドレス設定                                                                                                    |
| English<br>Change language<br>詳細設定選択<br>ホスト設定<br>IP設定<br>無線設定<br>SNMP設定<br>アクセス設定<br>フィルター設定<br>Syslog設定<br>設定表示<br>管理コマンド<br>管理設定<br>設定保存<br>設定選択に戻る | 各インターフェース側からアドレスを変更した場合は、アクセスしなおして下<br>さい<br>イーサネット側IPアドレス、ネットマスク<br>IPアドレス [192.168.0.21<br>ネットマスク 255.255.255.0<br>無線側IPアドレス、ネットマスク<br>IPアドレス [10.12.1.2<br>ネットマスク 255.255.255.0<br>設定 |
|                                                                                                    | <br>IP設定へ戻る                                                                                                    |

設定済みの値が表示されますので、IPアドレス、ネットマスクを指定して下さい。指 定後、設定ボタンを押してください。

この際に接続している側の IP アドレスを変更すると通信できなくなりますので、ご注意 下さい。

#### 2.6.2 ルーティング設定

| 定      |               | ルーティ              | ン                       | ブ討        | <b>と</b> 対 | Ē                |            |
|--------|---------------|-------------------|-------------------------|-----------|------------|------------------|------------|
| 160 U  | Destination   | Gateway           | Flags                   | Refs      | Use        | Mtu              | Interface  |
|        | 10.12.1/24    | link#2            | UO                      | 1         | 0          | 1500             | Onu        |
| 8      | 10.12.1.1     | link#2            | UHLe                    | 0         | 0          | 1500             | Oirv       |
|        | 127           | 127.0.0.1         | UGRS                    | 0         | 0          | 33228            | 160        |
|        | 127.0.0.1     | 127.00.1          | UH                      | 2         | 976        | 33228            | 100        |
|        | 192.168       | link#1            | UC                      | 1         | 0          | 1500             | neO        |
|        | 192.168.0.150 | 00.40.59.65.73.69 | UHLe                    | 3         | 209        | 1500             | neO        |
|        | *             | ルーテ.<br>ワーク指定のでや  | マグス                     | 力<br>11-7 | 20         | ក្រះខ            | ta         |
| 定選択に戻る |               | ン ショー<br>二 ネットマスク |                         |           |            | グート <sup>ノ</sup> | אי<br>דיל[ |
|        |               | 6                 | \$31                    |           |            |                  |            |
|        | <del>ار</del> | スト指定のスタティ         | ックル・                    | -7-7.     | 170        | 5追加              |            |
|        | 宛先旧アト1        |                   | ] ゲ <sup>ー</sup><br>531 | トウ:       | c-1 [      |                  | 1          |
|        |               |                   |                         |           |            |                  |            |

ルーティング設定画面です。現在のルーティング情報が上に表示されています。

それぞれのテキストボックスに追加・削除するルーティング、

追加・削除するデフォルトゲートウェイの IP アドレスを入力し、それぞれの追加・ 削除ボタンを押してください。 2.6.3 RIP 設定

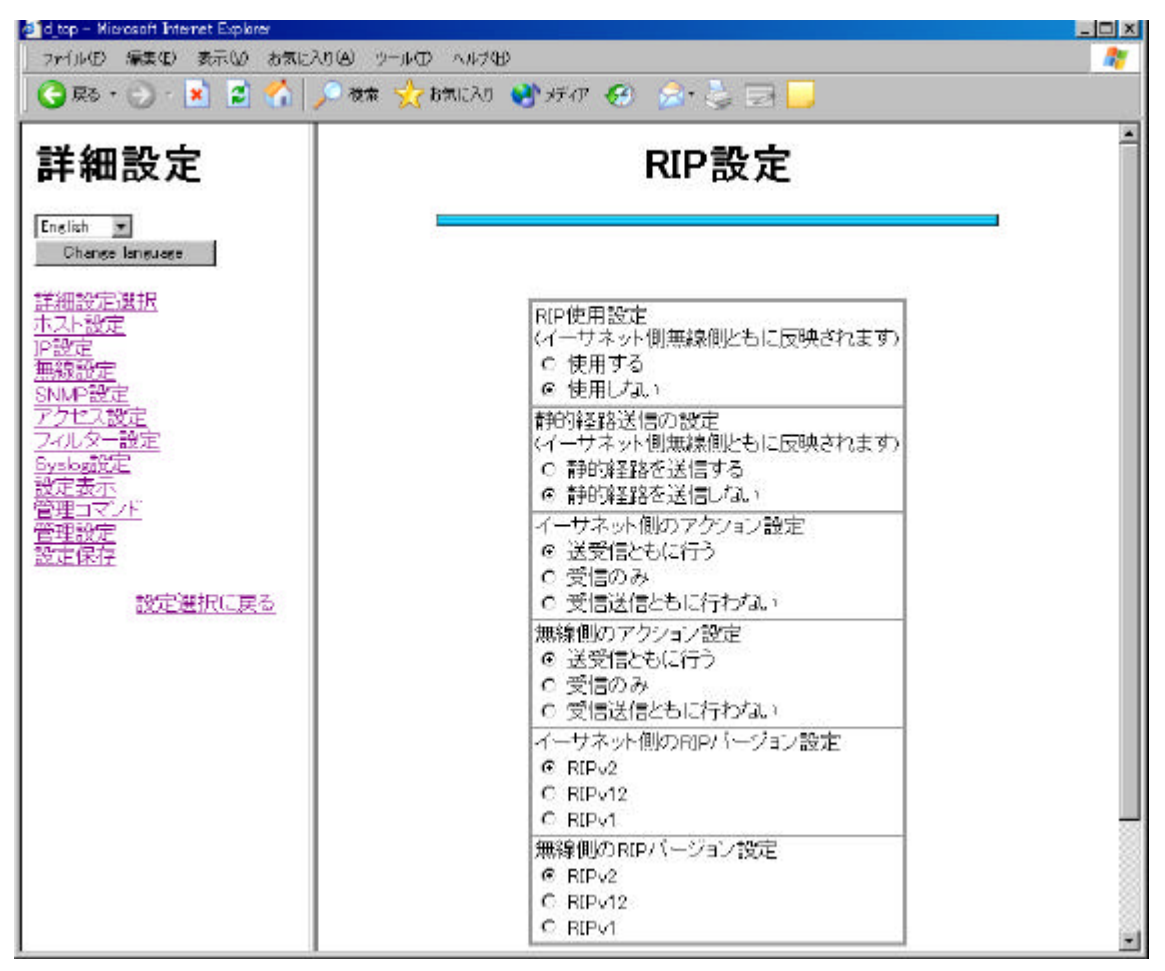

RIP 設定画面です。設定済みの値が表示されています。チェックボックスにて設定を選択し、設定ボタンを押してください。

2.6.4 ARP テーブルの設定

| 🔾 🐼 • 💬 · 💌 📓 🐔                                                                                                    | 教兼 👷 8歳に入り 🔮 メディア 🔗 🍰 🌛 🗔 📒                                                                                             |        |
|----------------------------------------------------------------------------------------------------|----------------------------------------------------------------------------------------------------|--------|
| 詳細設定                                                                                                    | ARP設定                                                                                                    |        |
| English<br>Change language<br>詳細設定選択<br>ホスト設定<br>P2設定<br>無線設定<br>SNMP設定<br>アクセス設定<br>フイルター設定<br>Sysbog設定<br>設定表示<br>管理設定<br>設定保存<br>設定運搬に戻る | 現在のARPテーブル<br>IPaddress MAC Address<br>1921680150 C0d059357359<br>全てのARPテーブルを削除します<br>全て削除<br>ARPテーブルを追加します<br>IPアドレス [ | 四設定へ戻る |

ARP テーブルの設定画面です。現在の ARP 情報が表示されています。"全て削除" ボタンによって全ての ARP エントリを消去します。また、IP アドレスと MAC アド レスを入力することにより、ARP テーブルを追加できます。IP アドレスを指定して、 ARP エントリを個別に削除できます。 2.6.5 ICMP\_Redirect 送出の設定

| 😋 戻る + 🕤 · 💌 📓 🏠   🔎 被索 🖄                                                                                                    | 🏠 የመርአያ 🚯 ታንጥ 🚱 🚁 🍃 🔄 📙                      |               |
|----------------------------------------------------------------------------------------------------|----------------------------------------------|---------------|
| 詳細設定                                                                                                    | ICMP-Redirect設定                              |               |
| English<br>Phange language<br>詳細設定/選択<br>不及ど設定<br>P設定<br>無線設設定<br>SNIMP設定<br>アクセス設定<br>フィルター設定<br>Sveloa設定<br>設定表示マンド<br>管理設定<br>設定保存 | ICMP redirect送出のON/OFF<br>C 無効<br>© 有効<br>認定 | <u>四設定へ戻る</u> |

ICMP Redirect 送出の設定画面です。無効にするとイーサネット側・無線側共に ICMP Redirect パケットが発せられなくなります。

2.6.6 DHCP サーバ、リレー

A DHCPサーバ基本設定

| ■dtop - Microsoft Internet Explorer                                                                                                    | ወይ የተቀወ አቀንው                                                                                                    |
|----------------------------------------------------------------------------------------------------|----------------------------------------------------------------------------------------------------|
| ファイル(E) 編集(E) 表示(L) お気にん                                                                                                    | መሬ የተቀወ አቀንው                                                                                                    |
| (C) 戻る・(C)・(X) 定) (A)                                                                                                    | 🔎 ኞጵ 👷 የክርስያ 🜒 አታጥ 🚱 😞 😓 🗔 🛄                                                                                                    |
| 詳細設定<br>Eneliah<br>Charase laneueee<br>詳細設定選択<br>ホスト設定<br>P設定<br>無級設定<br>SNMP設定<br>アクセス設定<br>フイルター設定<br>設定表示<br>管理設定<br>設定<br>建在<br>接続に戻る | DHCPDサーバは起動できませんので、ご注意ですい。         DHCPの使用         0. 中レキッシー側で使用する         0. 特別ので配布するJPTFLJスの範囲設定         DHCPで配布するJPTFLJスの範囲設定         DHCPで配布するJPTFLJスの範囲設定         DHCPで配布するJPTFLJスの範囲設定         DHCPで配布するJPTFLJスの範囲設定         DHCPで配布するJPTFLJスの範囲設定         DHCPで配布するJPTFLJスの範囲設定         DHCPで配布するJPTFLJスの範囲設定         DHCPで配布するJPTFLJスの範囲設定         DHCPで配布するJPTFLJスの範囲設定         DHCPで配布するJPTFLJスの範囲設定         DHCPで配布するJPTFLJスの範囲設定 |

DHCP サーバ基本設定の画面です。DHCP サーバの使用・不使用、DHCP サーバで 配布する IP アドレスの範囲、有効時間、ドメイン名、デフォルトゲートウェイの設 定を行います。設定済みの値が表示されていますので、内容変更の後、設定ボタンを 押してください。

DNS 設定画面です。最大登録数は2つです。DHCP サーバで配布する DNS の IP ア ドレスを入力し設定ボタンにて登録出来ます。削除したいときは空白の状態で設定ボ タンを押してください。 B DHCP Relayの設定

| 🚈 d_top – Microsoft Internet Explorer                                                                                                    |                                                              |         |
|----------------------------------------------------------------------------------------------------|--------------------------------------------------------------|---------|
| ファイル(日) 編集(日) 表示(1) お気に入                                                                                                    | 9149 シールロ ヘルプUB                                              | A       |
| 🎯 es • 🕑 · 🖹 🖻 🏠 🌶                                                                                                    | े थेल 👷 धन्नाटरेठ 🜒 मंगर 🤣 🔝 😓 🔜 🛄                           |         |
| 詳細設定                                                                                                    | DHCP relay設定                                                 |         |
| English<br>Change language<br>詳細設定選択<br>ホスト設定<br>PE設定<br>無線設定<br>SNMP設定<br>アクセス設定<br>フィルター設定<br>Syste設定<br>設定表示<br>管理コマンド<br>管理設定<br>設定保存<br>設定選択に戻る | DHCP Relay アドレス指定<br>@ 使用しない O 使用する<br>使用する場合のDHCPサーバのIPアドレス | IP設定へ戻る |

DHCP Relay 設定画面です。DHCP Relay を使用するか否か、使用する際の DHCP サーバの IP アドレスを設定します。設定済みの値が表示されていますので、変更後 設定ボタンを押してください。

#### 2.7 無線設定

2.7.1 無線設定

| 🎯 es • 🕗 • 💌 💈 🐔                                                                                                    | 🔎 橋栗 🧙 始気に入り 🜒 メディア 🚱 🗟 - 😓 🗔 🛄                                                                                                    |   |
|----------------------------------------------------------------------------------------------------|----------------------------------------------------------------------------------------------------|---|
| 詳細設定                                                                                                    | 無線設定                                                                                                    | ŕ |
| Enclish<br>Chance laneuase<br>詳細設定選択<br>市スト設定<br>回設定<br>無線設定<br>SNMP設定<br>フイルター設定<br>フイルター設定<br>Sysko設定<br>設定表示<br>管理コマンド<br>管理設定 | 無線チャンネル(1-14) 1<br>無線送信レート(1-15XBSS(Station)及びad-hocの時のみ使用可)<br>11:11->2->11Mbps<br>ボートタイプ<br>O BSS(AP) モード<br>O BSS(Station) モード<br>O BSS(Station) モード<br>@ ad-hoc モード<br>SSID (最大30文字)<br>NetBSDJBS5<br>IBSS(BSS(Station)の時のみ使用可)(最大30文字) |   |
| <u>設定連択に戻る</u>                                                                                                    | ステーション名(最大30文字)<br>Me1BSD_WaveLAN/JEEE_node<br>WEPを使用するか否か<br>o 使用する<br>@ 使用しばい<br>どの送信WEPキーを使うか(1-4) 1<br>それぞれのキーの値<br>1 [<br>2 ]<br>3 : [<br>4 ]                                                                                          |   |

無線チャンネル、送信レート、ポートタイプなどの設定画面です。設定済みの値が表示されますので、それぞれの値を指定し設定ボタンを押してください。WEP キーは文字列の場合は5文字、16 進数の場合は"0x"の後に10 桁で指定してください。

無線チャンネル変更時は、設定ボタン押下後、直ちに変更されます。無線経由で設定して いる場合は通信できなくなりますので、ご注意下さい。

通信速度の設定が5.5M、11Mbpsの場合には、WEP を使用すると使用しない場合に比べ て実際の通信速度が低下することがあります。 2.7.2 MAC フィルター設定

| 参)djtop - Microsoft Internet Explorer<br>ファイル(E) 編集(E) 表示(M) お気(2                                                                                     | 3000 V-rD AITB                                                                                                    | _ 🗆 🗙 |
|----------------------------------------------------------------------------------------------------|----------------------------------------------------------------------------------------------------|-------|
| 🔾 🕫 • 🕥 - 💌 💆 🐔                                                                                                    | 🏸 株案 🛠 お気に入り 👏 メティア 🔗 🍰 🍡 🔜 🛄                                                                                                    |       |
| 詳細設定                                                                                                    | MACフィルタ設定                                                                                                    |       |
| English<br>Change language<br>詳細設定選択<br>市スト設定<br>IP設定<br>無線設定<br>SNMP設定<br>アクセス設定<br>フイルター設定<br>Syskog設定<br>設定表示<br>管理コマンド<br>管理設定<br>設定保存<br>設定選択に戻る | 現在の設定<br>Permit MAC address<br>MAC フィルターの追加<br>MAC アドレス [<br>通知]<br>MAC フィルターの削除<br>MAC アドレス [<br>IIIIIIIIIIIIIIIIIIIIIIIIIIIIIIIIIIII | 戻る    |
|                                                                                                    |                                                                                                    |       |

MAC アドレスによるフィルターの設定画面です。現在、無線側より接続を許可する MAC アドレスが上に表示されています。それぞれのテキストボックスに追加・削除する MAC アドレスを入力し、それぞれの追加・削除ボタンを押してください。

### 2.8 SNMP 設定

2.8.1 SNMP 設定

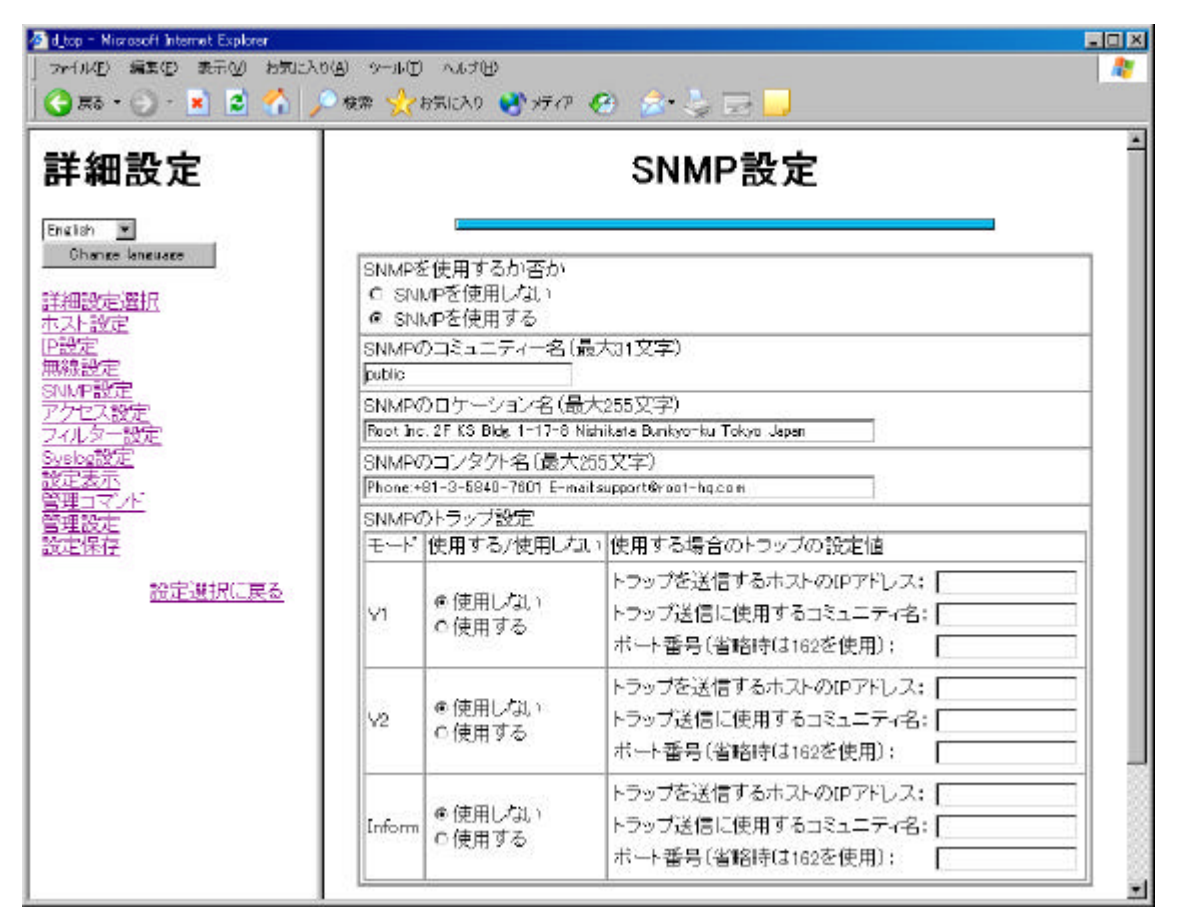

SNMP 設定画面です。設定済みの値が表示されています。各項目を変更し、設定ボタンを押してください。

### 2.9 アクセス設定

2.9.1 アクセス設定

| 細設定                                              | アクセ                                        | ス設定     |
|--------------------------------------------------|--------------------------------------------|---------|
| lah ▲<br>Shaneo kaneuseo<br><u>記録定:留択</u><br>上設定 | Teinet アクセス設定<br>© 全て許可する<br>© JPアドレス指定 IP | Netmask |
| 定<br>設定<br>小設定<br>中739年                          | HTTPアクセス設定<br>© 全て許可する<br>C IPアドレス指定 IP    | Netmask |
| <u>人気力</u><br><u>気力-設定</u><br><u>変設定</u><br>麦示   | Monitorアクセス設定<br>@ 全て許可する<br>C IPアドレス指定 IP | Netmask |
|                                                  | SSHアクセス設定<br>© 全て許可する<br>C )Pアドレス指定  P     | Netmask |
| 設定選択に戻る                                          | SNMPアクセス設定<br>の 全て許可する<br>の IPTFL ス指定 IP   | Netmask |

コマンドラインシェルを起動したい場合の telnet、Web インタフェースを使用する際 の http、無線診断ソフトを使用する際の monitor、コマンドラインシェルを暗号化で 使用する場合の ssh、システム管理する場合の snmp のアクセスを制限できる画面で す。全て許可するに設定すると全ての制限がなくなります。また、IP アドレスだけを 指定すると特定のホストのみ許可し、IP アドレスとネットマスクを指定すると特定の ネットワーク上にあるホストに対して許可することが出来ます。

# 2.10 フィルタ設定

2.10.1 フィルター、設定

| A フィルター、N                                                                                       | AT設定                                                                                              |           |
|-------------------------------------------------------------------------------------------------|---------------------------------------------------------------------------------------------------|-----------|
| ◎ d_top - Microsoft Internet Explorer<br>  つっくれんり 編集(P) 表示(V) お気に入り(A)<br>  〇 戻る・〇 - 💌 😰 🐔 🔎 株別 | ም-ሖወ ላልታው<br>ቁ 👷 ቆቼዘርአያ 😵 አቻረም 🚱 🍰 🌛 🔜 🛄                                                          | ×         |
| 詳細設定                                                                                            | フィルタ使用設定                                                                                          |           |
| Charge laneuage<br>詳細設定選択<br>本又下設定<br>IP設定<br>重額設定                                              | <ul> <li>C Filterを使用する</li> <li>© Filterを使用しない</li> <li>C NATを使用する</li> <li>© NATを使用する</li> </ul> |           |
| SNMP設定<br>アクセス設定<br>フィルター設定<br>Syste設定<br>設定表示<br>管理コマンド<br>管理設定                                | 「「「「」」「」「」」「」」「」」「」」「」」「」」「」」」                                                                    | フィルタ設定へ戻る |
| 設定保存<br>設定選択に戻る                                                                                 |                                                                                                   |           |

フィルター、NAT の設定画面です。それぞれ使用するか否かを指定し設定ボタンを押してください。後に説明するフィルター追加を行うと自動的にフィルターを使用する設定になります。

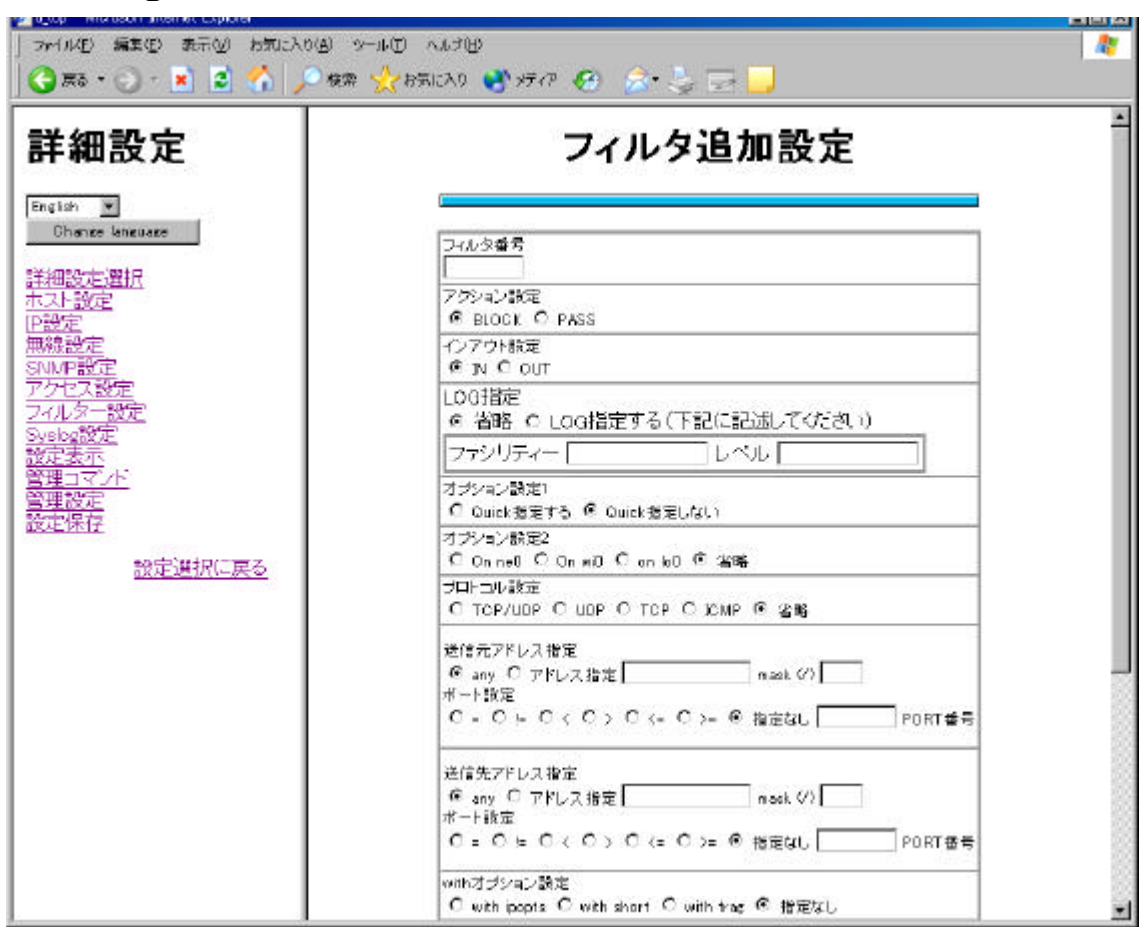

フィルターの追加画面です。それぞれのパラメータを入力し、設定ボタンによりフィ ルターが追加されます。パラメータの詳細はコマンドラインシェルの説明文を参照く ださい。

フィルターの設定によっては、この Web インターフェースやコマンドラインシェルが 使えなくなります。注意してください。

B フィルターの追加

| ▲ Log - Nurasofi Internet Explorer<br>コットバルビ 編集(E) 表示(E) わ気に入り(E) シー<br>(○ 美多・○)・ ▲ ② ペ / 2 検索 | ם]<br>                                                                  |
|------------------------------------------------------------------------------------------------|-------------------------------------------------------------------------|
| 詳細設定                                                                                           | フィルタ設定表示、削除                                                             |
| English T<br>Change language                                                                   | 現在のフィルター設定内容と削除                                                         |
| HTMIELALEIT<br>市スト設定<br>評設定<br>無線設定<br>SNMP設定<br>アクセス設定<br>フィルター設定<br>Svelog設定                 | 現在フィルターを通ったパケット数<br>(フィルターを「使用しない」にしている場合は表示されません)<br>フィルターの使用不使用・使用しない |
| 設定表示<br>管理コマノバ<br>管理設定<br>設定保存<br>設定選択に戻る                                                      | 削除したいフィルタ番号<br><u> 削除</u>                                               |
|                                                                                                | フィルタ設定へ戻る                                                               |

C フィルターの表示 削除

フィルターの削除画面です。上の枠に表示されているフィルターの末尾にある#の後 の番号がフィルター番号です。この番号を指定しフィルターを削除できます。 2.10.2 NAT の追加・削除

A NAT のアクション追加

| 洋細設定                                                                                                    | NAT-map設定                                                                                                    |
|----------------------------------------------------------------------------------------------------|----------------------------------------------------------------------------------------------------|
| iish<br>Chaves kanguige<br>助設定選択<br>決設定<br>WP設定<br>MP設定<br>NO設定<br>NO設定<br>記示<br>記訳定<br>記録定<br>認定<br>認定<br>認定<br>認定<br>認定<br>認定<br>認定<br>認定<br>認定<br>認 | NAT番号0-255)<br>「<br>インターフェース名指定<br>④ イーサネット側<br>C 無線側<br>プライベート側Pアドレス指定<br>④ any<br>C IPアドレス指定 IP / /<br>グローバル側Pアドレス指定<br>④ any<br>C IPアドレス指定 IP / /<br>ボート指定<br>④ 冶略<br>C portmap<br>C proxy port<br>portmap福車時<br>protocol 下限port番号またはauto 上段port番号<br>proty part指定時<br>portname 165 protocol |

| 🚰 d_top – Microsoft Internet Explorer                                                                                                    |                                                                                                    |         |
|----------------------------------------------------------------------------------------------------|----------------------------------------------------------------------------------------------------|---------|
| _ ファイノルE) 編集(E) 表示(2) お気に<br>(2) 言わ・(2) - 👔 🔹 🔨                                                                                                    | 入り(A) シールロー ヘルグ(B)<br>- 株学                                                                                                    | 2       |
| 詳細設定                                                                                                    | NAT-bimap設定                                                                                                    |         |
| Enelish     ●       Chance language       詳細設定選択       ホスト設定       P設定       三線設定       SNMAP設定       アクセス設定       2イルター設定       Syste:設定       管理コマンド       管理設定       設定選択(に戻る) | NAT 巻号の-255)<br>インターフェース名指定<br>@ イーサネット側<br>C 筆線側<br>ブライベート側Pアドレス指定<br>@ any<br>C Pアドレス指定 1P / /<br>グローバル側Pアドレス指定<br>@ any<br>C Pアドレス指定 1P / /<br>数定                                      |         |
| 📲 d 100 - Microsoft Internet Explorer                                                                                                    | 74)                                                                                                    |         |
| ファイル(12) 編集(12) 表示(2) お気(2)                                                                                                    | እስሪ) ም-ሥር) ለሥታዊያ<br>🎾 ቁቋ 🏑 የፍሬርያን 📢 ሃይታሪክ 🊱 📚 🍃 🔜 📑                                                                                                    | 2       |
| 詳細設定                                                                                                    | NAT-map-block設定                                                                                                    |         |
| Enelish<br>Change language<br>詳細設定選択<br>ホスト設定<br>回設定<br>無練設定<br>SNMP設定<br>アクセス設定<br>アクセス設定<br>スイルター設定<br>Sysle設定<br>設定表示<br>管理設定<br>設定保存<br>設定選択に戻る                               | NAT 番号ゆ-255)<br>「<br>インターフェース名指定<br>© イーサキット側<br>C 筆線側<br>ブライベート側Pアドレス指定<br>© any<br>C Pアドレス指定 IP / /<br>グローバル側Pアドレス指定<br>© any<br>C Pアドレス指定 IP / /<br>ボート指定<br>© る時<br>C suio<br>C ボート番号 |         |
|                                                                                                    | 741                                                                                                    | レタ設定へ戻る |

| 詳細設定         Include         Include         詳細設定選択         水子設定         空設定         アクセンス設定         マルシター設定         Svalog設定         設定選択に戻ろ | 2 d top - Microsoft Internet Explorer                                                                                                    |                                                                                                    |  |
|----------------------------------------------------------------------------------------------------|----------------------------------------------------------------------------------------------------|----------------------------------------------------------------------------------------------------|--|
|                                                                                                    | 詳細設定<br>Fineliah ■<br>Chance Language<br>詳細設定選択<br>ホスト設定<br>回設定<br>無線設定<br>SNMP設定<br>アクセス設定<br>フィルター設定<br>Sveslog設定<br>設定意示<br>管理コマンド<br>管理設定<br>設定選択に戻る | NAT 世号0-255)         パンターフェース名推定         パンターフェース名推定         パーサネット 们         クーサネット 们         プライベート 川和 アドレス推定         ジローバ いし 御 ア アレス 推定         ガート |  |

NAT のアクション追加画面です。NAT のルールが正しく設定された場合は、表示・削除 画面へ移行します。間違っている場合は追加される前に"NAT のルールが間違っています" というメッセージが表示されますので、設定を確かめてから追加してください。
| 詳細設定                                                         | NAT設定表示、削除                                                                                                    |  |
|--------------------------------------------------------------|----------------------------------------------------------------------------------------------------|--|
| English 💌<br>Change language                                 | 現在のNAT設定内容                                                                                                    |  |
| 并細設定選択                                                       | map will $0/0 \rightarrow 0/32$ proxy port ftp ftp/top # 11                                                                                                    |  |
| 小人F設定<br>P設定                                                 | map will 0/0 -> 0/32 portmap top/udp auto # 12                                                                                                    |  |
| Syslog起<br>設定表示<br>管理コマン <u>ド</u><br>管理設定<br>設定保存<br>設定選択に戻る | output packets: blocked 0 passed 0 nomatch 0 counted 0<br>input packets: blocked 0 passed 0<br>output packets logged: blocked 0 passed 0<br>output packets logged: blocked 0 passed 0<br>packets logged: input 0-0 output 0-0<br>List of active MAP/Redirect filters: |  |
|                                                              | List of active sessions:                                                                                                    |  |
|                                                              | NATO使用不使用:使用しない<br>削除したUNNAT番号                                                                                                    |  |

現在の NAT 設定内容と現在使用されている設定内容が表示されます。削除したい場合は、NAT 番号を入力し削除ボタンを押してください。NAT 番号は、現在の NAT 設定内容の中の#の右の数字です。これは、NAT を追加する際に指定した番号になっています。

## 2.11 Syslog 設定

- 2.11.1 syslog 設定
- A syslog を使用するか否かの設定

| 🕘 djitop – Microsoft Internet Explorer                                                                                                    |                                                                    |             |
|----------------------------------------------------------------------------------------------------|--------------------------------------------------------------------|-------------|
| 「アイル(E) 編集(E) 表示(M) お気に入り(A) ツール(D)                                                                                                    | - <sup>人</sup> ルプ(出)                                               | 2           |
| 🔾 😋 🛋 • 🕗 - 💌 🙎 🐔 🔎 🕸 👷 🌟                                                                                                    | afficito 💞 1977 🧭 🎓 😓 🤜 🔜                                          | 14.<br>     |
| 詳細設定                                                                                                    | Syslog設定                                                           |             |
| English<br>Change language<br>詳細設定選択<br>木スト設定<br>P設定<br>無確設定<br>SNMA設定<br>アクセス設定<br>アクセス設定<br>フィルター設定<br>Svslog設定<br>設定表示<br>管理コマンド<br>管理設定<br>設定保存<br>設定選択に戻る | Syskagを使用するか否か<br>C 使用する<br>@ 使用しない<br>Syskagを転送するホストの設定<br>IPアドレス | Sysiog設定个更る |

syslog を使用するか否かの設定を行います。また、その際に syslog を送るホストの IP アドレスも指定してください。syslog の詳細も設定する必要があります。syslog の syslog-facility 設定に移行してください。 B syslog のファシリティ設定

| <mark>) d_top = Microsoft Internet Explorer ローロー<br/>ファイル4D 編集型 表示の お気に入りの ツール4D ヘルブ型<br/>③ 戻る・ ② - 💌 😰 🏠 🔎 検索 👷 お気に入り 💐 メディア 🚱 🚖・ 🍃 🔜 🛄</mark> |                                                                                       | ×                  |
|----------------------------------------------------------------------------------------------------|---------------------------------------------------------------------------------------|--------------------|
| 詳細設定                                                                                                    | Syslog-facility設定                                                                     |                    |
| English<br>Change knguage<br>詳細設定選択<br>木スト設定<br>PE設定<br>無経設定<br>SNIME設定                                                                         | 現在の設定<br>Facility Level                                                               |                    |
| アクセス設定<br>フィルター設定<br>Syslog設定<br>設定表示<br>管理コマンド<br>管理設定<br>設定保存                                                                                 | Syslogを転送するファンリティーの追加<br>Facility Level Syslogを転送するファンリティーの削除<br>Facility Level Level |                    |
| 設定選択に戻る                                                                                                    | 1R RE                                                                                 | <u>Sysica設定へ戻る</u> |

syslog のファシリティを設定する画面です。左側にファシリティ、右側にファシリティのレベルが表示されています。

# 2.12 設定表示

2.12.1 設定内容表示

| ファイル(Đ 編集(2) 表示(2) お気に                                                                       | ADBU ツールローヘルオロD<br>🎾 検索 ஜ お気に入り 🞯 メディア 🍘 🗟・ 🌭 🗔 📙                                                          | ~~ |
|----------------------------------------------------------------------------------------------|----------------------------------------------------------------------------------------------------|----|
| <b>詳細設定</b>                                                                                  | 設定表示                                                                                                    | -  |
| ホスト設定<br>PP設定<br>無線設定<br>SNMP設定<br>アクセス設定<br>フィルター設定<br>Systeg設定<br>設定表示<br>管理コマンド<br>管理コマンド | [BRIDGE]<br>bridge : disable<br>[IP FORWARD]<br>ip : enable<br>[IP address]<br>Interface IPaddress Netmask |    |
| 設定運行<br>設定選択(C戻る                                                                             | ne0 192.168.0.21 255.255.255.0<br>wi0 10.12.1.2 255.255.255.0<br>[Static ARP]<br>IPaddress MACaddress<br>  |    |
|                                                                                              | Destination Netmask Gateway Info<br>                                                                       |    |

設定内容表示画面です。上の枠に現在の設定内容が、下の枠に RGW2400 のバージョンが表示されます。ここでの表示はコマンド形式ではありませんので、コピーして設定ファイルとしては使えません。注意してください。

2.12.2 保存された設定内容表示

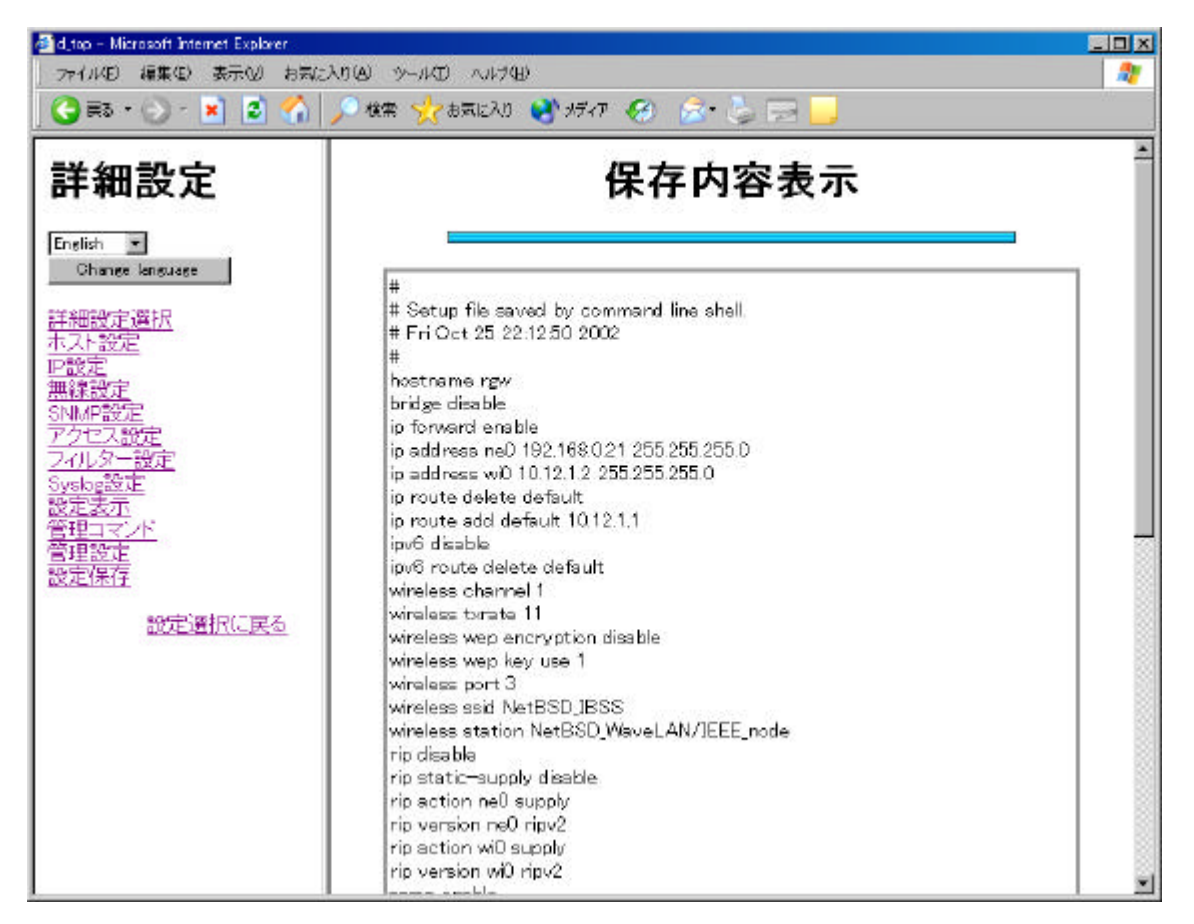

現在保存されている設定内容表示画面です。再起動を行うとこの設定で起動する事に なります。

工場出荷時は保存されていませんので、上図のようには表示されません。管理コマン ドメニューから保存を行ってください。

# 2.13 管理コマンド

2.13.1 診断テスト

A PINGコマンド

| 詳細設定                                                   | Pingコマンド                                                                                                    |
|--------------------------------------------------------|----------------------------------------------------------------------------------------------------|
| nelich<br>Change kanguage<br>細設定選択<br>大設定<br>該定<br>線設定 | IPアドレスと回数を入力してください<br>IPアドレス 回数 回<br>ラスト                                                                                                    |
| MP設定<br>7世ス設定<br>ルター設定<br>認定<br>記表示<br>型コマンド<br>型設定    | PING 192.168.0.1 (192.168.0.1): 56 data bytes<br>64 bytes from 182.168.0.1: icmp.seq=0 ttl=255 time=0.001 ms<br>64 bytes from 192.168.0.1: icmp.seq=1 ttl=255 time=0.004 ms<br>64 bytes from 192.168.0.1: icmp.seq=2 ttl=255 time=0.004 ms<br>64 bytes from 182.168.0.1: icmp.seq=3 ttl=255 time=0.004 ms |
|                                                        | 4 packets transmitted, 4 packets received, 0.0% packet loss<br>round-trip min/avg/max/stddev = 0.001/0.003/0.004/0.002 ms                                                                                                    |

PING コマンド画面です。IP アドレスを入力して PING の回数を指定します。テスト ボタンにてテストを開始します。

*結果がでるまでにしばらく時間がかかります。回数を多くすればするほど結果の表示 までの時間が長くなります。*  B Tracerouteコマンド

| ▲ d_top - Microsoft Internet Explorer<br>ファイル4D 編集集) 表示(2) お気(こんり)<br>(金) 美多 * (3) - (★) (2) (3) / (2)                                                     | □×<br>シールローヘルブ化シー<br>検索 📌 ま気に入り 💐 メディア 🚱 🚖 - 🍃 🥅 📙                                                   |
|----------------------------------------------------------------------------------------------------|----------------------------------------------------------------------------------------------------|
| 詳細設定                                                                                                    | Tracerouteコマンド                                                                                       |
| Eneliak<br>Chanee Isneusee<br>詳細設定選択<br>ホスト設定<br>回設定<br>記録定<br>SNIMP設定<br>アクセス設定<br>フィルター設定<br>フィルター設定<br>Systeg設定<br>設定表示<br>管理設定<br>設定表示<br>管理設定<br>設定運行 | IPアドレスを入力してください<br>IPアドレス<br>I 192.168.0.1 (192.168.0.1) 15.632 ms 0.020 ms 15.600 ms<br>管理コマンド選択に戻る |
|                                                                                                    |                                                                                                    |

Traceroute コマンド画面です。テキストボックスに IP アドレスを入力し、テストボ タンを押してください。

尚、このテストは 20 ルーター経由で制限がかかっています。それ以上のルーターを経由 した IP アドレスには届かないことになりますのでご注意下さい。

#### 2.14 管理設定

2.14.1 ファームアップロード ファームをアップロードします。 ファームのファイルを参照して、アップロードしてください。

2.14.2 設定アップロード 設定をアップロードします。 設定のファイルを参照して、アップロードしてください。

2.14.3 設定アップロード(TFTP) 設定をアップロードする TFTP サーバを設定します。 TFTP サーバの IP アドレスと設定のファイル名を指定してください。

2.14.4 再起動

再起動します。

再起動する前に設定を保存してください。

保存されないまま、再起動すると保存前の設定で起動します。

2.14.5 初期化

初期化を行い、再起動します。

## 2.15 設定保存

2.15.1 設定保存

設定を保存します。

保存された内容は "設定表示"->"保存内容表示"で参照してください。

# 3. 工場出荷時の設定

工場出荷時の設定は以下のとおりである。

| 設定情報             | 内容                      |
|------------------|-------------------------|
| ユーザモードのアカウント     | "admin"                 |
| (CLI)            |                         |
| ユーザモードのパスワード     | "admin"                 |
| (CLI)            |                         |
| 特権モードのパスワード(CLI) | "admin"                 |
| ユーザモードのアカウント     | "user"                  |
| (WebIF)          |                         |
| ユーザモードのパスワード     | ユーザモードのパスワード(CLI)に同じ    |
| (WebIF)          |                         |
| 特権モードのアカウント      | "administrator"         |
| ( WebIF )        |                         |
| 特権モードのパスワード      | 特権モードのパスワード(CLI)に同じ     |
| (WebIF)          |                         |
| ホスト名             | rgw                     |
| IP アドレスとネットマスク   | イーサネット側:172.30.100.2/24 |
|                  | 無線側 : 10.12.1.2/24      |
| 静的ルート            | なし                      |
| デフォルトルート         | 10.12.1.1               |
| アクセス制御           | アクセス制御なし                |
| RIP              | 使用しない                   |
| SNMP             | 使用する。trap はなし           |
| DHCP             | 使用しない                   |
| IP Filter        | 使用しない                   |
| MAC アドレス・フィルター   | 使用しない                   |
| NAT              | 使用しない                   |
| SYSLOG           | 使用しない                   |
| LoadTftp         | 使用しない                   |
| SSH 使用バージョン      | SSHv1 固定                |
| SSH ホストキーの生成     | 未生成                     |
| SSH 公開鍵ダウンロード    | 未設定                     |
| SSH 認証方式         | パスワード認証・公開鍵認証           |
| 無線通信モード          | Ad-Hoc モード              |
| IPv6             | 使用しない                   |
| NTP              | 使用しない                   |
| mroute           | 使用しない                   |
| ブリッジ             | 使用しない                   |
| IP ルーティング機能      | 使用する                    |

## 4. 設定のためのヒント

本章では、RGW を設定する際のヒントを示します。

#### 4.1. 無線

4.1.1 通信モード

RGW の無線通信には、Ad-hoc とインフラストラクチャの2つのモードがあります。また、インフラストラクチャ・モードには親機と子機の区別があります。

これらの切替えは、コマンドラインインターフェースの無線設定を使って行いま す。工場出荷時には Ad-hoc になっており、インフラストラクチャ・モードに変更するに は、Ad-hoc モードになって行います。

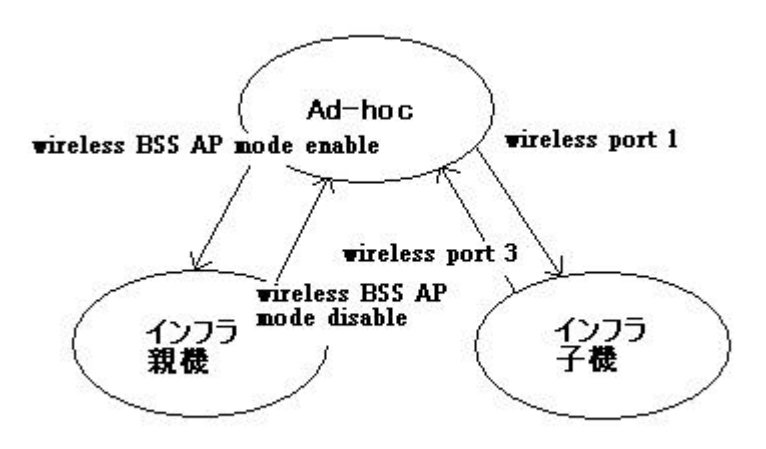

RGW をインフラストラクチャ・モードの親機にするには、Ad-hoc モードから wireless BSS AP mode enable コマンドで行います。

インフラストラクチャ・モードの親機から、Ad-hoc モードもしくはインフラストラクチャモード子機へ切り替えるには、一度、親機で wireless BSS AP mode disable を投入する必要があります。

Ad-Hoc モードとインフラストラクチャ・モードの子機の切替えは、wireless port コマンドで行います。このコマンドにより、RGW のモードは直ちに切替わります。

以上のモードの切替えを、無線を使った接続で行った場合、動作が切替わった時 点で、接続が途絶えますので、ご注意ください。

インフラストラクチャ・モードの親機では、以下の制限があります。

- ・ 無線空間の中継では、MAC アドレス・フィルターと IP フィルターが働きません。
- いわゆるローミング機能はありません。
- ・ 無線の転送速度は、子機側の設定に依存します。したがって、wireless txrate コマンドで設定できません。また、親機を monitor プログラムで監視した場合、転送速度は有効な値を示しません。
- ・ 接続可能な子機の最大数は200です。

インフラストラクチャ・モードではビーコンや制御データが流れますので、一般に、 Ad-hoc モードの時より実効速度が落ちます。

4.1.2 WEP

RGW が無線空間に送出するデータ(MPDU)を暗号化することができます。この暗号化には秘密鍵方式のWEP(Wired Equivalent Privacy)が利用できます。各RGWにはそれぞれ4つまでの鍵を登録することができます。WEPには暗号化・復号化などの処理で、WEPを使わない場合と較べて実効転送速度が落ちることがあります。詳細は弊社Webサイトの「RGW2400製品概要」をご覧下さい。

4.1.3 無線中継

RGW1台で、無線空間をパケット中継することができます。 中継の方法は2つあります。

無線のポートタイプが Ad-hoc の場合、IP 層での中継になります。 インフラストラクチャ・モードの場合、親機が MAC 層での中継を行います。

ただし、1台での中継は、同じ無線チャンネルを使った転送になりますので、実 効速度が2分の1以下に落ちます。

IP 層での中継の場合、中継を行う局は ICMP redirect を送出しないように設定し なければなりません。状況により、ホスト・ルーティングも必要になります。詳細は、弊 社ホームページをご覧下さい。

MAC 層での中継は、中継を行う局での IP フィルターと MAC アドレス・フィル ターは働きませんのでご注意ください。

RGW 2 台を使って、Ethernet 同士を接続すると、各 RGW は異なる無線チャンネルを使うことができますので、RGW 1 台での中継より一般的に実効速度が上がります。

## 4.2. ファイヤーウォール

4.2.1 IP フィルター

IP フィルター・ルールのシンタックスは前章で説明していますが、ここでは各パ ラメータの意味などを例を交えて説明します。

ここで、もう一度、フィルター・ルールのシンタックスを示します。 filter add number action inout [log level facility.level] [quick] [on interface] [proto proto] [ from [!] address [port] to [!] address [port]][flags] [with] [keep] [group]

各フィルター・ルールは番号を持ち、RGW が受けた IP パケットはその順番です べてのルールで評価されます。そして、最後にマッチしたルールに従って処理されます(例 外あり、後述)。 RGW の IP フィルターは、デフォルト許可(通過)の設定になっています。 つまり、どのルールにもマッチしないパケットは許可されます。 なお、RGW に設定する順序とルールが持つフィルター番号は独立したものです。

- action には"pass"もしくは"block"を設定し、ルールにマッチしたとき通過させるか 破棄するかのアクションを指定します。
- inout には"in"もしくは"out"を設定し、RGW に入ってくるパケットか RGW から出 て行くパケットかを指定します。

filter add 10 block in from any to any filter add 11 pass in from any to any

この2つのルールが指定されていた場合、RGW が受信したすべてのパケットは、最 初に 10 番のルールがチェックされます。すべてのパケットがマッチし、ここでは block (塞ぐ)のアクションになります。さらに次の 11 番のルールがチェックされ ます。11 番でもすべてのパケットがマッチし、ここでは pass (通過)のアクション になります。以上の結果、最後にマッチした 11 番のルールの動作 (pass=通過)を 行います。結局、以上の2つのルールの場合、全てのパケットが通過します。

quick には"quick"が指定可能です。"quick"が指定されたルールにマッチすると、そのパケットは後続のフィルター・ルールで評価されません。
 たとえば、ホスト 192.168.1.2 からのパケットを RGW が受け付けないようにするに

は、このアドレスからパケットを受けた場合、block し、それ以降のルールをチェッ クする必要はありません。そのような場合、quick キーワードを指定することで、マ ッチした場合のアクションを直ちに適応することができます。

filter add 15 block in quick from 192.168.1.2 to any filter add 16 pass in from any to any

この設定では、192.168.1.2からきたパケットは、quick指定で15番のルールでblock されます。次の16番のルールで、すべてのパケットを pass するようになっていま すが、15番のルールにマッチしたパケットは quick 指定のため、次のルールのチェ ックは行われません。

 on interface には wi0(無線側)もしくは ne0(Ethernet 側)の指定が可能です。また、 lo0(ループバック・デバイス)も指定が可能です。RGW 内部には、デバイス lo0 に IP アドレス 127.0.0.1 を持ち、内部の処理に利用しています。このアドレスには、 外部からアクセスすることははできません。逆に、この lo0 デバイスの 127.0.0.1 に 対するアクセスを block すると、RGW の動作に支障が発生しますので、ご注意下さい。この on interface がない場合、すべてのインターフェースが対象となります。

filter add 20 pass in quick on 100 from any to 127.0.0.1 filter add 21 block in from 192.168.0.0/16 to any filter add 22 pass in on wi0 from 192.168.0.0/24 to any filter add 23 block out on ne0 from 172.16.0.0/12 to any

20 番のルールでは、ループバック・デバイスのアクセスを直ちに許可しています。 21 番のルールでは、192.168.0.0/16 予約済みのプライベートネットワーク用のアド レスからのパケットを block しています。しかし、無線側(wi0)は 192.168.0.0/24 の ネットワークに接続しているので、22 番では 192.168.0.0/24 のみ pass を指定して います。最後にマッチしたルールに従いますので、ここまでのルールでは、例えば 192.168.0.3 からのパケットが無線側からきた場合は pass しますが、Ethernet 側か らきた場合や、192.168.1.2 からのパケットは block されることになります。 23 番 の ル ー ル で は 予約済み の プライベートネットワーク 用 の ア ドレス 172.16.0.0/12 からのパケットを Ethernet 側に出さないようにするルールです。

 proto には"tcp/udp","tcp","udp"もしくは"icmp"が指定可能で、これらのプロトコル 種別をもとにフィルター・ルールを設定することができます。proto がない場合には、 すべての種別にマッチします。以下の例では、Ethernet 側からの tcp と udp パケットは pass しますが、Ethernet 側からの icmp は block されることになります。

filter add 40 pass in on neO proto tcp/upd from any to any filter add 41 block in on neO proto icmp from any to any

- すでにお分かりのとおり、from や to に IP アドレスやネットワークを指定すること
  で、パケットの発信元・宛先をもとにルールを設定することができます。すべての
  ホストを表す"any"も指定可能です。
- port には TCP/UDP の際のポート番号を指定することができ、特定のポートを指定 したフィルター・ルールを設定することができます。port は TCP および UDP のパ ケットにおいて有効です。また、port を指定しないときには、全てのポートがルー ルの対象になります。以下の例では、無線側から 8 0 番ポートへ向けての TCP パケ ットは pass します。

filter add 50 pass in on wiO proto tcp from any to any port = 80

- flagsにはTCPフラグのF(FIN),S(SYN),R(RST),P(PUSH),A(ACK),U(URG)が指定 可能で、これらフラグの種類に応じたフィルター・ルールの設定ができます。同時 に複数のフラグを指定することもできます。flagsで指定したフラグにマッチしない TCPフラグのパケットは、フィルター・ルールにはマッチしません。
- with には"ipopts","short","frag"が指定可能です。ipopt は IP ヘッダに IP オプションを持つパケットを検出することができます。short は不正に IP ヘッダが短いパケットを検出することができます。frag はフラグメント化された IP パケットを検出することができます。

filter add 60 block in quick from any to any with short

このフィルター・ルールでは、不正に短い IP ヘッダを持つパケットを、直ちに block します。

keep state を指定すると、状態を管理したフィルター・ルールの設定が可能です。
 keep state が指定された場合、新しい TCP セッションが確立されたときに、そのセッションの情報を内部に保持します。そして、RGW 内部に記憶されそのセッション

以降のパケットは双方向とも別のフィルター・ルールによるチェックを行うことな く、pass させることができます。UDP パケットの場合も、keep state が指定され た場合、UDP パケットの発信・宛先双方の IP アドレスとポート番号を60秒間記 憶し、IP アドレスもポート番号も同じ逆方向の UDP パケットのみを pass すること ができます。icmp の場合、keep state の指定を行うと、その icmp に対する reply が 600 秒間 pass することができます。

filter add 70 pass out quick on neO proto udp from any to any keep state filter add 71 pass out quick on neO proto tcp from any to any flags S keep state filter add 72 block in quick on neO proto tcp from any to any flags FUP

70 番のルールでは、Ethernet 側に出て行く udp パケットを pass し、そのレスポン スである udp パケットを60秒間 pass します。 71 番のルールでは、Ethernet 側に出て行くSフラグのついた tcp パケットを pass し、以降そのセッションのパケットは入出力とも pass します。 72 番のルールでは、F(FIN),U(URG),P(PSH)フラグのパケットが Ethernet 側から きたとき、直ちに block します。しかし、先のチェックの 70 と 71 番のルールで状 態管理されているものは、このルールまで到達しません。

head はフィルター・ルールにマッチしたパケットに識別番号を与える指示子です。
 そのルールにマッチしたパケットは、その識別番号を group に持つフィルター・ルールによるチェックを行います。これらの head と group により、フィルター・ルールのグループを生成することができます。また、この head を持つフィルター・ルールに quick を指定することで、その識別番号と同じ group を持つルールをチェックしたあと、他のルールのチェックが行われません。

filter add 100 pass in on ne0 from any to any filter add 101 block in quick on ne0 from 192.168.0.0/24 to any filter add 102 block in quick on ne0 from 172.16.0.0/12 to any filter add 110 block out on wi0 from any to any filter add 111 pass out quick on wi0 proto tcp/udp from any to any flags S keep state filter add 112 pass out quick on wi0 proto icmp from any to any keep state

以上のルール・セットを head と group で最適化すると、次のようになります。

filter add 100 pass in on neO from any to any head 1

filter add 101 block in quick on ne0 from 192.168.0.0/24 to any group 1

filter add 102 block in quick on ne0 from 172.16.0.0/12 to any group 1

filter add 110 block out on wi0 from any to any head 2

filter add 111 pass out quick on wi0 proto tcp/udp from any to any flags S keep state group

2

filter add 112 pass out quick on wiO proto icmp from any to any keep state group 2

head と group で最適化したルール・セットでは、最初に 100 番のルールがマッチ すると、101 から 102 番のルールが順次チェックされます。101 から 102 番のルールでは quick が指定されていますので、マッチすると直ちに block されます。101 から 102 番の ルールにマッチしないと、100 番のルールにより直ちに pass されます。

無線側(wi0)へ出るパケットは、100 番のルールにマッチしないので、次に評価され るルールは 110 番になります。110 番のルールにマッチすると、111 と 112 番のルールが 順次チェックされます。それぞれのルールにマッチすると、それぞれのルールに対応した アクションを行います。111 と 112 番のルールにマッチしないと、110 番のアクションの block が採用されます。

このように head と group を使ったフィルター・ルールのグループ化は、複雑な ルール・セットを分かりやすくするとともに、フィルタリングの性能向上が望めます。

なお、headや group に指定される値はフィルター番号と関係はありません。

4.2.2 NAT

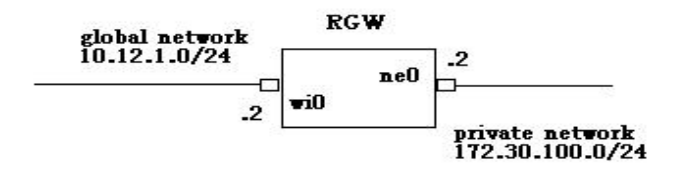

上図のネットワーク構成において、pivate 側のネットワークにつながるクライアントから、global 側へのアクセスを行うには、

nat add map nnn wi0 172.30.100.0/24 -> 10.12.1.2/32

のコマンドで可能になります。このコマンドでは、内部の発信元の IP アドレス (172.30.100.0/24)が、RGW で10.12.1.2 に書き換わり global 側に出て行きます。し かし、TCP/UDP のパケットは発信元のポート番号は変わりません。発信元のポート番 号を重複しないように変更するには portmap キーワードを指定します。

nat add map nnn wi0 172.30.100.0/24 -> 10.12.1.2/32 portmap tcp/udp 20000:30000

このコマンドでは、TCP と UDP パケットは IP アドレスの変換に加え、発信元のポート番号も 20000 から 30000 の範囲で変換が行われるようになります。portmap キーワードのポート番号の範囲には auto も指定が可能です。 このコマンドは

nat add map nnn wi0 172.30.100.0/24 -> 0/32 portmap tcp/udp 20000:30000

と同じ働きをします。

また、いくつかのアプリケーション・プロトコルは NAT で動作しないことが知られて います。RGW の NAT では、ftp に proxy で対応しており、以下のコマンドでクライア ントが passive mode にせずにアクセスが可能になります。 nat add map nnn wi0 172.30.100.0/24 -> 0/32 proxy port ftp ftp/tcp

以上をまとめると、一般的な NAT のルールは以下のようになります。

nat add map 10 wi0 172.30.100.0/24 -> 0/32 proxy port ftp ftp/tcp nat add map 11 wi0 172.30.100.0/24 -> 0/32 portmap tcp/udp auto nat add map 12 wi0 172.30.100.0/24 -> 0/32

NAT の各ルールは番号順に評価されます。たとえば、12番のコマンドを10番より前 に指定すると、全ての172.30.100.0/24から global 側へ出て行くパケットは IP アドレ スのみの変換が行われるだけになり、期待した NAT の動作をしないでしょう。

icmp のパケットは IP アドレスの変換が行われるだけですので、例えば複数のクライア ントから global 側の同じホストに対する ping は、最初に要求したクライアントへのみ 応答が帰ってきます。

NAT の内側にサーバを置き、それを global 側から到達可能にすることも可能です。

nat add bimap 100 wi0 172.30.100.3/32 -> 10.12.0.2/32

このコマンドにより、NAT の外側から 10.12.0.2 に対するアクセスは、NAT 内側の 172.30.100.3 のホストに対するアクセスに対応します。

bimap ではホストに対する spoof が可能でしたが、rdr ではサービスの spoof が可能に なります。例えば、

nat add rdr 101 wi0 10.12.0.2/32 port 80 -> 172.30.100.4/32 port 8000

このコマンドにより、NAT の外側から 10.12.0.2 のポート 8 0 番に対するアクセスは、 NAT 内側の 172.30.100.4 のホストポート 8 0 0 0 番に対するアクセスになります。この rdr により、ポート毎 (サービス毎)にパケットを別ホストの別ポートに振り分けること ができます。

注意:RGW に入ってくるパケットは、NAT によるアドレス変換が IP フィルターの処理の前に行われます。一方、RGW から出るパケットは、IP フィルターの処理が NAT によるアドレス変換の前に行われます。

90

4.3. ブリッジ

RGW は工場出荷時はルータとして動作しますが、設定によりブリッジとして動作することができます。以下、ブリッジとして使用する際に留意することを説明します。

4.3.1 通信モード

RGW がブリッジとして動作する場合、Ad-hoc またはインフラストラクチャの親 機として動作しなければなりません。

Ad-hoc:各拠点間を結ぶようなブリッジ RGW 対向の場合 インフラストラクチャ親機:RGW をアクセスポイントとして直接クライアントと 通信する場合

以上のようなケース以外では、ブリッジ機能は正しく動作しないことがあります。

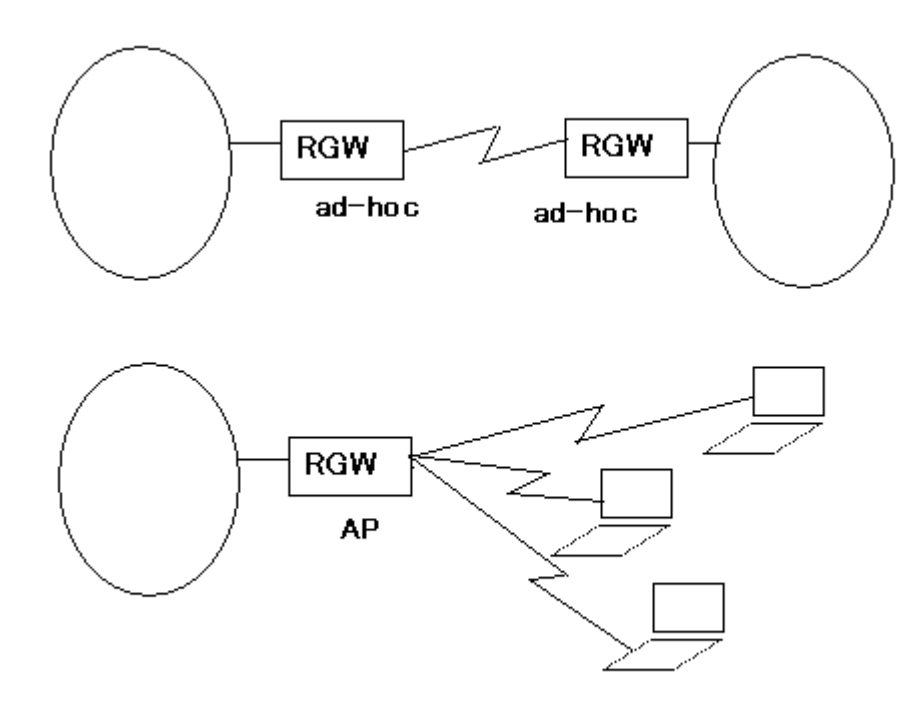

4.3.2 ルータ機能

RGW でブリッジ機能を有効にした場合、RGW のルータとしての機能を無効化す ることを推奨します。また、ブリッジとして動作中はルータとしての機能は保証さ れません。

以下、ブリッジとして動作中する場合に留意すべきルータ機能について説明しま す。

1 . ip forward

ブリッジ機能を有効にした場合、これらルーティング機能を無効化してください。 これにより、RGW は明示的に IP ルーティングを停止します。

2 . icmp redirect

ブリッジ機能を有効にして、上記 forward を無効にした場合、icmp redirect は意 味を持ちません。と同時に、IP 層での中継はブリッジを使って行うことができま せん。

3. MAC アドレスフィルター

ブリッジ機能の場合の MAC アドレスフィルターは、ブリッジ RGW が直接通信を 行う無線ユニットの MAC アドレスに対して働きます。

つまり、Ad-hoc による拠点間通信の場合、対向する RGW の無線側 MAC アドレ スを登録することにより、それ以外の無線局との通信は行いません。

一方、インフラストラクチャの親機の場合、RGW と通信を行う各無線デバイスの MAC アドレスを指定します。

4. RIP、フィルター、NAT、DHCP、IPSec、トンネル

これら機能は、ブリッジモードでは意味がありません。無効化することを推奨しま す。ただし、フィルターは RGW 自身に対するアクセスに対して有効な場合があり ますので、状況に応じて利用してください。

5. SNMP、syslog、静的 ARP、ntp、アクセス制御

これら機能は状況により設定・利用ください。ただし、SNMP ではブリッジ MIB への対応は未サポートです。

また、WebIF ではブリッジ機能を設定することはできません。

6. RGW 自身へのアクセス

ブリッジ機能が有効なときは、RGW は自身を宛先とした IPv6 およびマルチキャ ストを処理できません。ブリッジの RGW へのアクセスには IPv4 の telnet や ssh などを使ってください。なお、ブリッジ機能が有効なとき、IPv6 やマルチキャス トはブリッジされます。